DR. ALVIN'S PUBLICATIONS

# SETTING UP APACHE SPARK CLUSTER ON GOOGLE CLOUD

# DR. ALVIN ANG

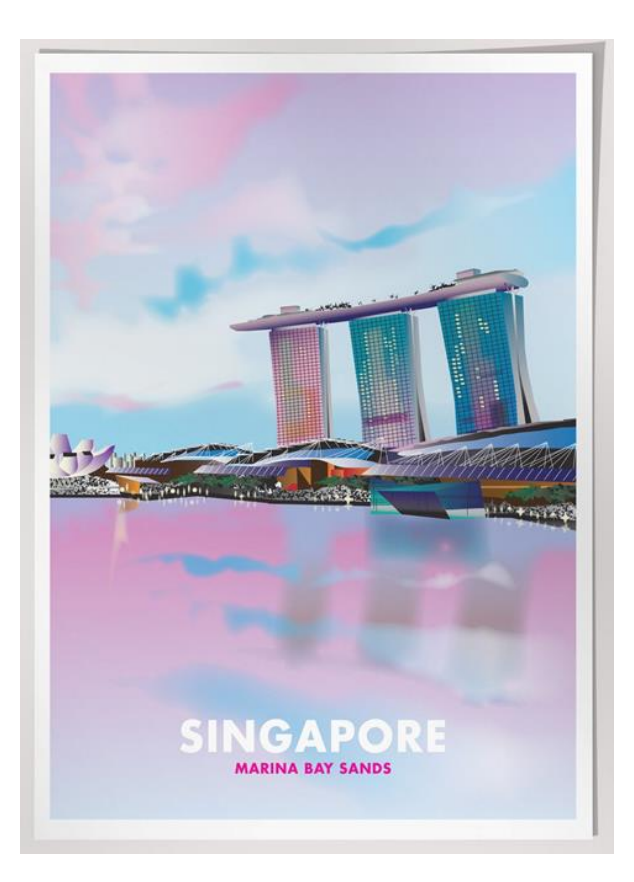

# **1** | PAGE

# **CONTENTS**

| Ι.           | Sign up for Google Cloud                                                                                                    | 4                                       |
|--------------|----------------------------------------------------------------------------------------------------|-----------------------------------------|
| <i>II</i> .  | Start Dataproc                                                                                                    | 8                                       |
| <i>III</i> . | Dataproc Tutorials                                                                                                    | 9                                       |
| NZ           | Dataproc Pricina                                                                                                    | 10                                      |
|              |                                                                                                    | .10                                     |
| v.           | Enable Dataproc                                                                                                    | .11                                     |
| VI.          | Create and Configure Cluster                                                                                                    | .12                                     |
| A.           | <ul> <li>Setup Cluster</li></ul>                                                                                                    | 13<br>13<br>13<br>14<br>15              |
| В.           | 1. Configure Master Node                                                                                                    | 16                                      |
|              | 2. Configure Slave Nodes                                                                                                    | 16                                      |
|              | 3. Observe the Total Yarn Usage                                                                                                    | 17                                      |
| C.           | Customize Cluster         1. Scheduled Deletion of Cluster         2. Edit Bucket now         a) Create a New Bucket         b) Name Your New Bucket         c) Where to Store Your Data?         d) Leave the Rest of the Default Settings. | <b>18</b><br>18<br>19<br>19<br>20<br>21 |
| D            | . Ignore Managing Security                                                                                                    | 24                                      |
| VII.         | Create the Cluster                                                                                                    | .25                                     |
| A            | No Anaconda Issue                                                                                                    | 25                                      |
| B.           | Create Your Cluster!                                                                                                    | 26                                      |
| C.           | It Takes Super Long                                                                                                    | 26                                      |
| D            | . Meanwhile You May Check Your Dashboard                                                                                                    | 27                                      |
| E.           | Spark Shell         1.       Spark History Server                                                                                                    | <b>28</b><br>29                         |
| F.           | Jupyter Notebook         1. Yarn Resource Manager         2. Check Previous Jobs         3. Check Executors                                                                                                    | <b>32</b><br>34<br>35<br>35             |

# **2** | P A G E

| VIII. | Submitting a Job to the Cluster                          |
|-------|----------------------------------------------------------|
| Α.    | We will try Submitting an Application to the Cluster now |
| в.    | Upload your .PY file                                     |
| C.    | Run the Code (spark-submit)                              |
| D.    | Check Out the Spark History                              |
| Ε.    | FailedSIGH                                               |
| IX.   | Deleting Your Cluster                                    |
| Α.    | to Prevent Overcharging40                                |
| в.    | Delete your Storage Bucket too41                         |
| About | Dr. Alvin Ang                                            |

# **3** | P A G E

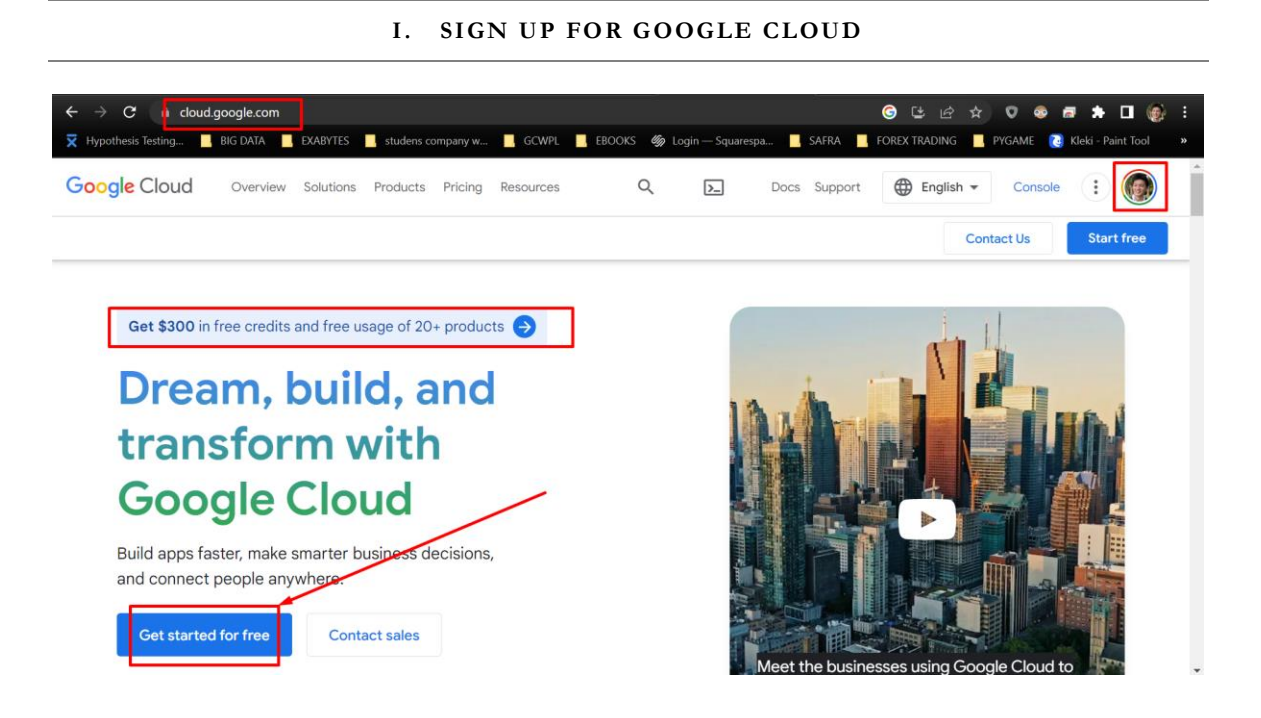

https://cloud.google.com/

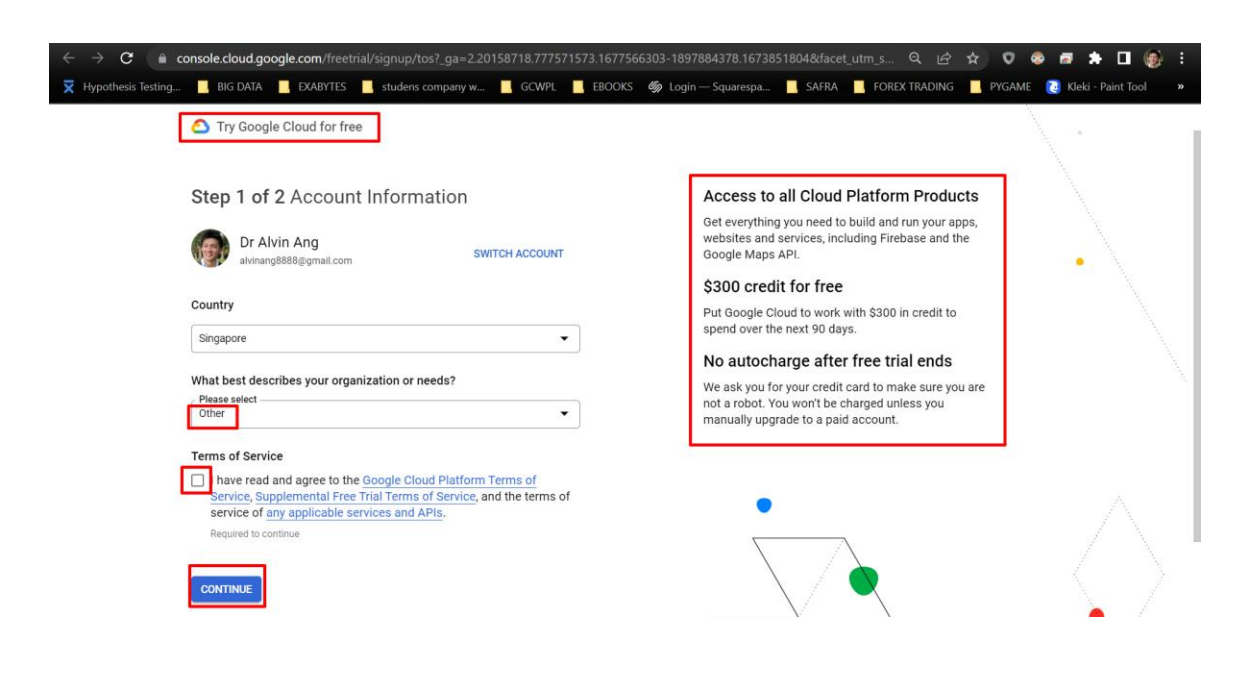

**4** | P A G E

Step 2 of 2 Payment Information Verification Your payment information helps us reduce fraud and abuse You won't be charged

unless you turn on automatic billing.

#### Payments profile (i)

Choose the payments profile that will be associated with this account or transaction. A payments profile is shared and used across all Google products.

Dr. Alvin Ang Individual profile for Ads 0

Payments profile ID: 5375-7451-3343

#### Payment method

.

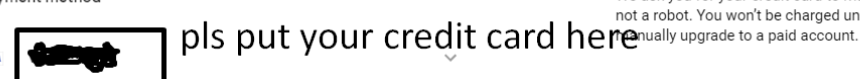

Access to all Cloud Platform Products

Get everything you need to build and run your apps, websites and services, including Firebase and the Google Maps API.

#### \$300 credit for free

Put Google Cloud to work with \$300 in credit to spend over the next 90 days.

#### No autocharge after free trial ends

We ask you for your credit card to make sure you are not a robot. You won't be charged unless you

You'll be charged automatically on the 1st of each month. If your balance reaches your payment threshold before then, you'll be charged immediately. Learn more

Tax information 🛈 Tax status:Individual The personal information you provide here will be added to your payments profile. It will be stored securely and treated in accordance with the **Google Privacy Policy**. START MY FREE TRIAL Google Cloud Platform Welcome Dr Alvin Ang!  $\checkmark$ what brought you to doogle cloud? What are you interested in doing with Google Cloud? 3 Websites Mobile apps 🗸 Storage / backup ✓ Data analytics ✓ Artificial intelligence / machine learning Game development Containerization 🗸 Data management Virtual machines (VMs) Google Maps Other APIs (e.g. Text-to-Speech Speech-to-Text Vision) Google Photos or Google Workspace Other I'm not sure yet NEXT What best describes your role? 4 CLOSE DONE

# **5** | P A G E

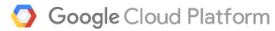

#### Get started with an interactive tutorial

## 📋 Try Compute Engine

I 4 minutes Learn how to create a highly configurable

Linux VM instance for running workloads on Compute Engine.

Custom machine types to optimize vCPU and memory while balancing cost

Preemptible machines to reduce computing costs

 Rightsizing recommendations to optimize resource utilization

Monthly estimate: \$25.46 credits 🕕

Try Cloud Storage

Learn how to work with object storage for all-sized needs. Store any amount of data. Retrieve as often as you'd like.

Store files and objects remotely and retrieve from anywhere

Solutions Worldwide access and storage

Solution High availability and durability

Monthly estimate: \$5.10 credits 🕚

STry Cloud SQL 10 minutes Learn how to get started with a fully managed relational database service for MySQL, PostgreSQL, and SQL Server.

Sully managed database set up in minutes

Seasily migrate from existing databases

Integrate with any application with full database compatibility

START TUTORIAL

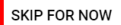

# **6** | P A G E

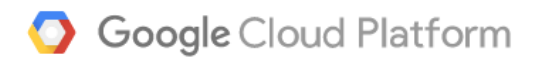

# Welcome Dr Alvin Ang!

Your free trial includes \$300 in credit to spend over the next 90 days. To help us serve you better, please answer 4 questions.

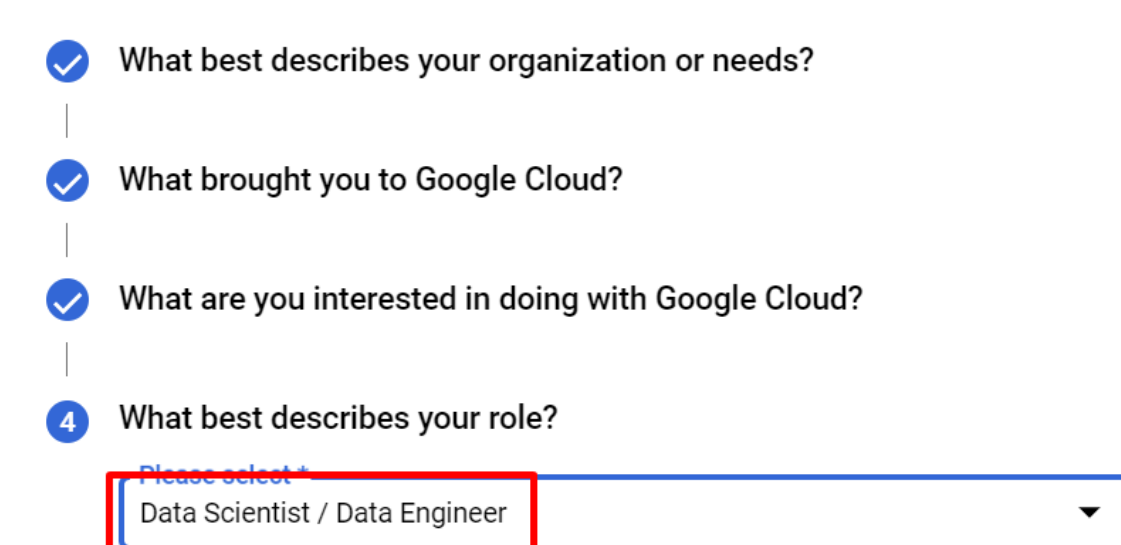

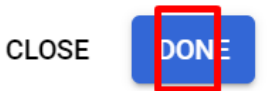

# 7 | PAGE

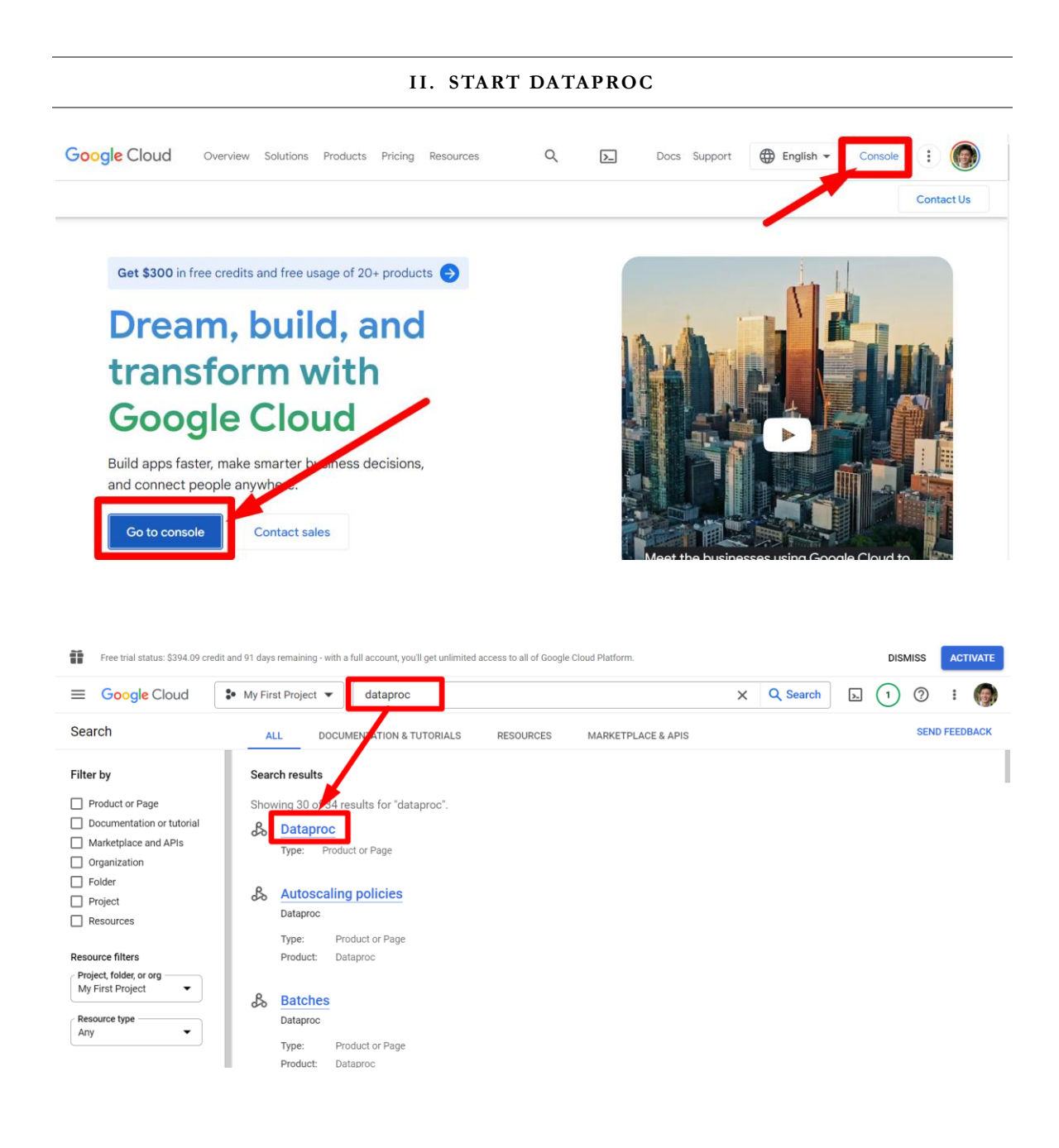

**8** | P A G E

| Free trial status: \$394.09 credit and 91                                                                                                    | days remaining - with a ful                            | l account, you                                                                                         | u'll get unlimited access t                                                                                                    | o all of Google Clo                                                                  | ud Platform.                                                                                                    |                                                                                               |                                                                               | DISM    | ISS          | ACTIVATE |
|----------------------------------------------------------------------------------------------------|--------------------------------------------------------|----------------------------------------------------------------------------------------------------|----------------------------------------------------------------------------------------------------|--------------------------------------------------------------------------------------|----------------------------------------------------------------------------------------------------|-----------------------------------------------------------------------------------------------|-------------------------------------------------------------------------------|---------|--------------|----------|
|                                                                                                    | y First Project 🔻                                      |                                                                                                    |                                                                                                    |                                                                                      |                                                                                                    |                                                                                               | Q                                                                             | ▶ 1     | ?            | :        |
| ← Product details                                                                                                    | Cloud Dataproc AF<br>Google Enterprise AP              | <b>9</b>                                                                                               |                                                                                                    |                                                                                      |                                                                                                    |                                                                                               |                                                                               |         |              | ENABLE   |
| OVERVIEW PRICING                                                                                                    | DOCUMENTATION                                          |                                                                                                    |                                                                                                    |                                                                                      |                                                                                                    |                                                                                               |                                                                               |         |              |          |
| Tutorials and document                                                                                                    | tation                                                 |                                                                                                    |                                                                                                    |                                                                                      |                                                                                                    |                                                                                               |                                                                               |         |              |          |
| Learn more 🛛                                                                                                    | u may click h                                          | ere                                                                                                    |                                                                                                    |                                                                                      |                                                                                                    |                                                                                               |                                                                               |         |              |          |
| Terms of Service                                                                                                    |                                                        |                                                                                                    |                                                                                                    |                                                                                      |                                                                                                    |                                                                                               |                                                                               |         |              |          |
| By using this product you agree<br>license: Google Cloud Platform                                                                                           | e to the terms and con                                 | iditions of t                                                                                          | the following                                                                                                    |                                                                                      |                                                                                                    |                                                                                               |                                                                               |         |              |          |
| More products to explo                                                                                                    | re                                                     | _                                                                                                    |                                                                                                    |                                                                                      |                                                                                                    | _                                                                                             |                                                                               |         |              |          |
|                                                                                                    |                                                        | Datapr                                                                                                 | roc API not enabled on                                                                                                    | this project. Redi                                                                   | ecting to                                                                                                    | ×                                                                                             |                                                                               |         |              |          |
| <b>^</b>                                                                                                    |                                                        | Dutup                                                                                                  |                                                                                                    |                                                                                      |                                                                                                    |                                                                                               |                                                                               |         |              |          |
|                                                                                                    |                                                        |                                                                                                    |                                                                                                    |                                                                                      |                                                                                                    |                                                                                               |                                                                               |         |              |          |
|                                                                                                    |                                                        |                                                                                                    |                                                                                                    |                                                                                      |                                                                                                    |                                                                                               |                                                                               |         |              |          |
|                                                                                                    |                                                        |                                                                                                    |                                                                                                    |                                                                                      |                                                                                                    |                                                                                               |                                                                               |         |              |          |
|                                                                                                    |                                                        |                                                                                                    |                                                                                                    |                                                                                      |                                                                                                    |                                                                                               |                                                                               |         |              |          |
|                                                                                                    |                                                        |                                                                                                    |                                                                                                    |                                                                                      |                                                                                                    |                                                                                               |                                                                               |         |              |          |
| Google Cloud Overview                                                                                                    | Solutions Products                                     | Pricing                                                                                                | Resources                                                                                                    | Q                                                                                    | 2                                                                                                    | Docs Support                                                                                  | 🕀 English 🕶                                                                   | Console | (            |          |
| Google Cloud Overview<br>Dataproc                                                                                                    | Solutions Products                                     | Pricing                                                                                                | Resources                                                                                                    | Q                                                                                    | 2                                                                                                    | Docs Support                                                                                  | ⊕ English ▾                                                                   | Console | Contac       | ct Us    |
| Google Cloud Overview<br>Dataproc                                                                                                    | Solutions Products                                     | Pricing                                                                                                | Resources                                                                                                    | م<br>ring u                                                                          | ⊾<br>to he                                                                                                    | Docs Support                                                                                  | 🕀 English 🗸                                                                   | Console | Contac       | ct Us    |
| Google Cloud Overview<br>Dataproc                                                                                                    | Solutions Products                                     | Pricing                                                                                                | resources                                                                                                    | م<br>ring u                                                                          | ⊾<br>to he                                                                                                    | Docs Support                                                                                  | English -                                                                     | Console | Contac       | ct Us    |
| Google Cloud Overview<br>Dataproc<br>Dataproc                                                                                                    | Solutions Products                                     | Pricing                                                                                                | resources                                                                                                    | Q<br>oring u                                                                         | ►<br>to he                                                                                                    | Docs Support                                                                                  | English +                                                                     | Console | Contac       | ct Us    |
| Google Cloud Overview<br>Dataproc<br>Dataproc<br>Benefits                                                                                                   | Solutions Products Datap runnir                        | Pricing                                                                                                | Resources<br>it will b<br>oc<br>fully managed and<br>he Hadoor, Apac                                                                                                    | Q<br>Iring u<br>Ind highly sca                                                       | to he                                                                                                    | Docs Support<br><b>re</b><br>vice for<br>nk, Presto,                                          | English -                                                                     | Console | Contac       | ct Us    |
| Google Cloud Overview Dataproc Dataproc Benefits Key features                                                                                               | Solutions Products Datap                               | Pricing<br>tapr<br>proc is a f<br>ng Apach<br>0+ open                                                  | resources<br>it will b<br>coc<br>fully managed and<br>the Hadoor, Apac<br>source tools and<br>source tools and                                                             | Q<br>oring u<br>nd highly sc<br>the Spark, A<br>d framework                          | ►<br>to he<br>bache Flir<br>s. Use Da                                                                                                    | Docs Support<br><b>re</b><br>vice for<br>hk, Presto,<br>taproc for                            | English -                                                                     | Console | E            | ct Us    |
| Google Cloud Overview<br>Dataproc<br>Dataproc<br>Benefits<br>Key features<br>Customers                                                                      | Solutions Products Dataprunnir and 3 data 1 integr     | Pricing<br>tapr<br>tapr<br>tapr<br>or oc is a f<br>ng Apach<br>0+ open<br>ake mode<br>rated with       | resources<br>it will b<br>coc<br>fully managed an<br>he Hadoop, Apac<br>source tools an<br>ernization, ETL,<br>h Google Cloud,                                             | Q<br>not highly sca<br>the Spark, A<br>d framework<br>and secure of<br>at a fraction | Lable service control of the control of the control    | Docs Support<br><b>re</b><br>vice for<br>hk, Presto,<br>taproc for<br>hce, at scale,<br>pst.  |                                                                               | Console | EConta       | ct Us    |
| Coogle Cloud Overview<br>Dataproc<br>Dataproc<br>Benefits<br>Key features<br>Customers<br>What's new                                                        | Solutions Products Datap runnir and 3 data 1 integr    | Pricing<br>tapr<br>proc is a f<br>ng Apach<br>0+ open<br>ake mode<br>ated with                         | Resources<br>it will b<br>OC<br>fully managed an<br>he Hadoor, Apac<br>source tools and<br>ernization, ETL,<br>h Google Cloud,                                             | Q<br>nd highly sca<br>che Spark, A<br>d framework<br>and secure<br>at a fraction     | to he<br>bache Flir<br>s. Use Da<br>data scier<br>of the co                                                                                                    | Docs Support<br>TC<br>vice for<br>nk, Presto,<br>taproc for<br>nce, at scale,<br>sst.         | ➡ English ▼ VIDE0 Dataproc si OSS like Ap Presto, Flin                        | Console | Contac       | ct Us    |
| Google Cloud Overview<br>Dataproc<br>Dataproc<br>Benefits<br>Key features<br>Customers<br>What's new<br>Documentation                                       | Solutions Products Datap runnir and 3 data l integr    | Pricing<br>tapr<br>tapr<br>troc is a f<br>ng Apach<br>0+ open<br>ake mode<br>rated with<br>to consol   | Resources<br>it will b<br>CC<br>fully managed an<br>re Hadoor, Apac<br>source tools an<br>ernization, ETL,<br>h Google Cloud,<br>le                                        | Q<br>nd highly sc<br>the Spark, A<br>d framework<br>and secure e<br>at a fraction    | to he<br>alable service of the co                                                                                                    | Docs Support<br><b>re</b><br>vice for<br>hk, Presto,<br>taproc for<br>hce, at scale,<br>ost.  | English -                                                                     | Console | ECContact    | ct Us    |
| Google Cloud Overview<br>Dataproc<br>Dataproc<br>Benefits<br>Key features<br>Customers<br>What's new<br>Documentation<br>Use cases                          | Solutions Products Datap runnir and 3 data I integr Go | Pricing<br>Pricing<br>tapr<br>proc is a f<br>ng Apach<br>0+ open<br>ake mode<br>ated with<br>to consol | Resources<br>it will b<br>OC<br>fully managed ar<br>ne Hadoor, Apac<br>source tools an<br>ernization, ETL,<br>h Google Cloud,<br>le                                        | Q<br>not highly sco<br>the Spark, A<br>d framework<br>and secure e<br>at a fraction  | to he<br>alable service to the service of the co                                                                                                    | Docs Support<br><b>re</b><br>vice for<br>hk, Presto,<br>taproc for<br>hce, at scale,<br>sst.  | English VIDEO<br>VIDEO<br>Dataproc si<br>OSS like Ap<br>Presto, Flin<br>01:23 | Console | Contae       | ct Us    |
| Coogle Cloud Overview<br>Dataproc<br>Dataproc<br>Benefits<br>Key features<br>Customers<br>What's new<br>Documentation<br>Use cases<br>Move your Hadoop and  | Solutions Products Dataprunnir and 3 data 1 integr Go  | Pricing<br>tapr<br>proc is a f<br>ng Apach<br>0+ open<br>ake mode<br>ated with<br>to consol            | Resources<br>it will b<br>OC<br>fully managed an<br>ne Hadoog, Apac<br>source tools ani<br>ernization, ETL,<br>h Google Cloud,<br>le                                       | Q<br>nd highly sca<br>che Spark, A<br>d framework<br>and secure o<br>at a fraction   | to he<br>alable service to the constraint of the constraint of the co | Docs Support<br>TC<br>vice for<br>hk, Presto,<br>taproc for<br>hce, at scale,<br>bst.         | English -                                                                     | Console | EContac      | ct Us    |
| Coogle Cloud Overview Dataproc Dataproc Benefits Key features Customers What's new Documentation Use cases Move your Hadoop and Spark clusters to the cloud | Solutions Products Datap runnir and 3 data I integr Go | Pricing<br>tapr<br>troc is a f<br>ng Apach<br>0+ open<br>ake mode<br>ated with<br>to consol            | Resources<br>it will b<br>CC<br>fully managed an<br>ne Hadoor, Apac<br>source tools an<br>ernization, ETL,<br>h Google Cloud,<br>le<br>n open source d<br>e grade security | Q<br>nd highly sca<br>che Spark A<br>d framework<br>and secure o<br>at a fraction    | to he<br>alable ser-<br>bache Flir<br>s. Use Da<br>data scier<br>of the co                                                                                                    | Docs Support<br>TC<br>vice for<br>nk, Presto,<br>taproc for<br>nce, at scale,<br>sst.<br>with | VIDEO<br>Dataproc si<br>OSS like Ap<br>Presto, Flin<br>01:23                  | Console | (;<br>Contac | et Us    |

### **III. DATAPROC TUTORIALS**

# **9** | P A G E

| Free trial status: \$394.09 credi                            | it and 91 days remaining - w                              | ith a full account, you'll get unlimited                               | d access to all of Google Cloud Platform. |    |   |    | DISN | AISS | ACTI |
|--------------------------------------------------------------|-----------------------------------------------------------|------------------------------------------------------------------------|-------------------------------------------|----|---|----|------|------|------|
| Google Cloud                                                 | My First Project                                          | •                                                                      |                                           |    | Q | >- | 1    | ?    | :    |
| Product details                                              | Cloud Datap                                               | roc API                                                                |                                           |    |   |    |      |      | ENA  |
| OVERVIEW PRIC                                                | DOCUMENT                                                  | ATION                                                                  |                                           |    |   |    |      |      |      |
| Pricing                                                      | simply                                                    | choose the firs                                                        | st and cheapest o                         | ne |   |    |      |      |      |
| Dataproc Serverless Shuf                                     | ffle Storage GB-Montl<br>ffle Storage GB-Montl            | SGD 0.052544<br>/gibibyte month                                        |                                           |    |   |    |      |      |      |
| Dataproc Serverless Shuf                                     | fle Storage GB-Monti                                      |                                                                        |                                           |    |   |    |      |      |      |
| Dataproc Serverless Shuf                                     | fle Storage GB-Monti                                      |                                                                        |                                           |    |   |    |      |      |      |
| Note: Additional charges ma<br>you pay in a currency other t | ay also apply from infrast<br>than USD, the prices listed | ucture you use to call the API. If<br>in your currency on Google Cloud | 1                                         |    |   |    |      |      |      |

# IV DATAPROC PRICING

**10** | P A G E

### V. ENABLE DATAPROC

| Ĩ | Free trial status: \$394.09 credit and 91 days remaining - with a full account, you'll get unlimited access to all of Google Cloud Platform. |   |    | DIS | NISS | ACT | IVATE      |
|---|----------------------------------------------------------------------------------------------------|---|----|-----|------|-----|------------|
| ≡ | Google Cloud * My First Project -                                                                                                    | Q | >- |     | ?    | :   | <b>(†)</b> |
| ÷ | Product details                                                                                                    |   |    |     |      |     |            |
|   | Click to enable this API                                                                                                    |   |    |     |      |     |            |
|   | OVERVIEW PRICING DOCUMENTATION                                                                                                    |   |    |     |      |     |            |
|   | Overview Manages Hadoop-based clusters and jobs on Google Cloud Platform. Additional details                                                 |   |    |     |      |     |            |

# **11** | P A G E

|        |                                                                                                    | V1.                               |                                   |                                               | FIGU              |                 | USIEI             | л            |     |       |        |     |        |
|--------|----------------------------------------------------------------------------------------------------|-----------------------------------|-----------------------------------|-----------------------------------------------|-------------------|-----------------|-------------------|--------------|-----|-------|--------|-----|--------|
| Ű      | Free trial status: \$394.09 cr                                                                                                    | edit and 91 days remaining - with | a full account, you'll get unlimi | ted access to <mark>all</mark> of G           | oogle Cloud Platf | form.           |                   |              |     | DIS   | MISS   | AC  | TIVATE |
| ≡      | Google Cloud                                                                                                    | 🗣 My First Project 👻              | Search (/) for resou              | rces, docs, produ                             | icts, and more    | e               |                   | Q Search     | >-  | ¢     | 0      | :   | 0      |
| ß      | Dataproc                                                                                                    | Clusters                          | + CREATE CLUSTER                  | C REFRESH                                     | ► START           | STOP            | T DELETE          | REGIONS -    | + 5 | RECOM | MENDE  | ALE | RTS    |
| Jobs   | on Clusters                                                                                                    | ~                                 |                                   |                                               |                   |                 |                   |              |     |       |        |     |        |
| •      | Clusters                                                                                                    |                                   | Clu                               | ster<br>oud Datan                             | roc               |                 |                   |              |     |       |        |     |        |
| i      | Jobs                                                                                                    |                                   | Goo                               | ogle Cloud Dataproc                           | lets you provisi  | ion Apache Ha   | doop clusters and | d connect to |     |       |        |     |        |
| ÷.     | Workflows                                                                                                    |                                   | und                               | lerlying analytic data                        | a stores.         |                 |                   |              |     |       |        |     |        |
| th     | Autoscaling policies                                                                                                    |                                   | The                               | re are no clusters ir<br>ster to get started. | the currently se  | elected Cloud [ | ataproc region(s  | s). Create a |     |       |        |     |        |
| Server | less                                                                                                    | ~                                 |                                   | PEATE CLUSTER                                 |                   |                 |                   |              |     |       |        |     |        |
| I      | Batches                                                                                                    |                                   |                                   | IS THE OLOSTER                                |                   |                 |                   |              |     |       |        |     |        |
| Metas  | tore Services                                                                                                    | ^                                 |                                   |                                               |                   |                 |                   |              |     |       |        |     |        |
| Ē      | Release Notes                                                                                                    |                                   |                                   |                                               |                   |                 |                   |              |     |       |        |     |        |
| <1     |                                                                                                    |                                   |                                   |                                               |                   |                 |                   |              |     |       |        |     |        |
|        | Select the infrastructure service that you want to use. Cluster on Compute Engine Create the cluster on Compute Engine. Cluster on GKE Create the cluster on Google Kubernetes Engine (GKE). CREA |                                   |                                   |                                               |                   |                 | EA1<br>EA1        | TE<br>TE     |     |       | 2<br>C |     |        |
|        |                                                                                                    |                                   |                                   |                                               |                   |                 |                   |              |     |       |        |     |        |

**12** | P A G E

### A. SETUP CLUSTER

### 1. SETUP NAME / LOCATION / CLUSTER TYPE

#### ← Create a Dataproc cluster on Compute Engine

| • Set up cluster<br>Begin by providing basic information.                                                 | Name                                                                                                    |
|----------------------------------------------------------------------------------------------------|----------------------------------------------------------------------------------------------------|
| <ul> <li>Configure nodes (optional)<br/>Change node compute and storage<br/>capabilities.</li> </ul>      | yam-cluster edit the name                                                                                                    |
| <ul> <li>Customize cluster (optional)<br/>Add cluster properties, features, and<br/>actions.</li> </ul>   | us-central1                                                                                                    |
| <ul> <li>Manage security (optional)</li> <li>Change access, encryption, and security settings.</li> </ul> | Image: Standard (1 master, N workers)       We choose standard type                                                                           |
| CREATE CANCEL                                                                                             | Single Node (1 master, 0 workers) Provides one node that acts as both master and worker. Good for proof-of-concept or small- scale processing |
|                                                                                                    | High Availability (3 masters, n workers)<br>Hadoop High Availability mode provides uninterrupted YARN and HDFS operations despite             |

#### 2. IGNORE AUTOSCALING AND FLEXIBILITY MODE

← Create a Dataproc cluster on Compute Engine

| ſ             | Set up cluster<br>Begin by providing basic information.                            | Hadoop High Availability mode provides uninterrupted YARN and HDFS operations despite<br>single-node failures or reboots                                                                                                    |
|---------------|------------------------------------------------------------------------------------|----------------------------------------------------------------------------------------------------|
| ٠             | Configure nodes (optional)<br>Change node compute and storage<br>capabilities.     | Autoscaling we ignore these 2<br>Automates cluster resource management based on an autoscaling policy.                                                                                                    |
| •             | Customize cluster (optional)<br>Add cluster properties, features, and<br>actions.  | None                                                                                                    |
| •             | Manage security (optional)<br>Change access, encryption, and security<br>settings. | Dataproc Enhanced Flexibility Mode (EFM) manages shuffle data to minimize job<br>progress delays caused by the removal of nodes from a running cluster. EFM offloads<br>shuffle data in one of two user-selectable modes, primary worker shuffle and Hadoop<br>Compatible File System (HCFS) shuffle. <u>Learn more</u> |
| C             |                                                                                    | • An autoscaling policy must be selected to configure EFM.                                                                                                    |
| CREATE CANCEL |                                                                                    | Versioning                                                                                                    |

**13** | P A G E

#### 3. CHOOSE VERSIONING

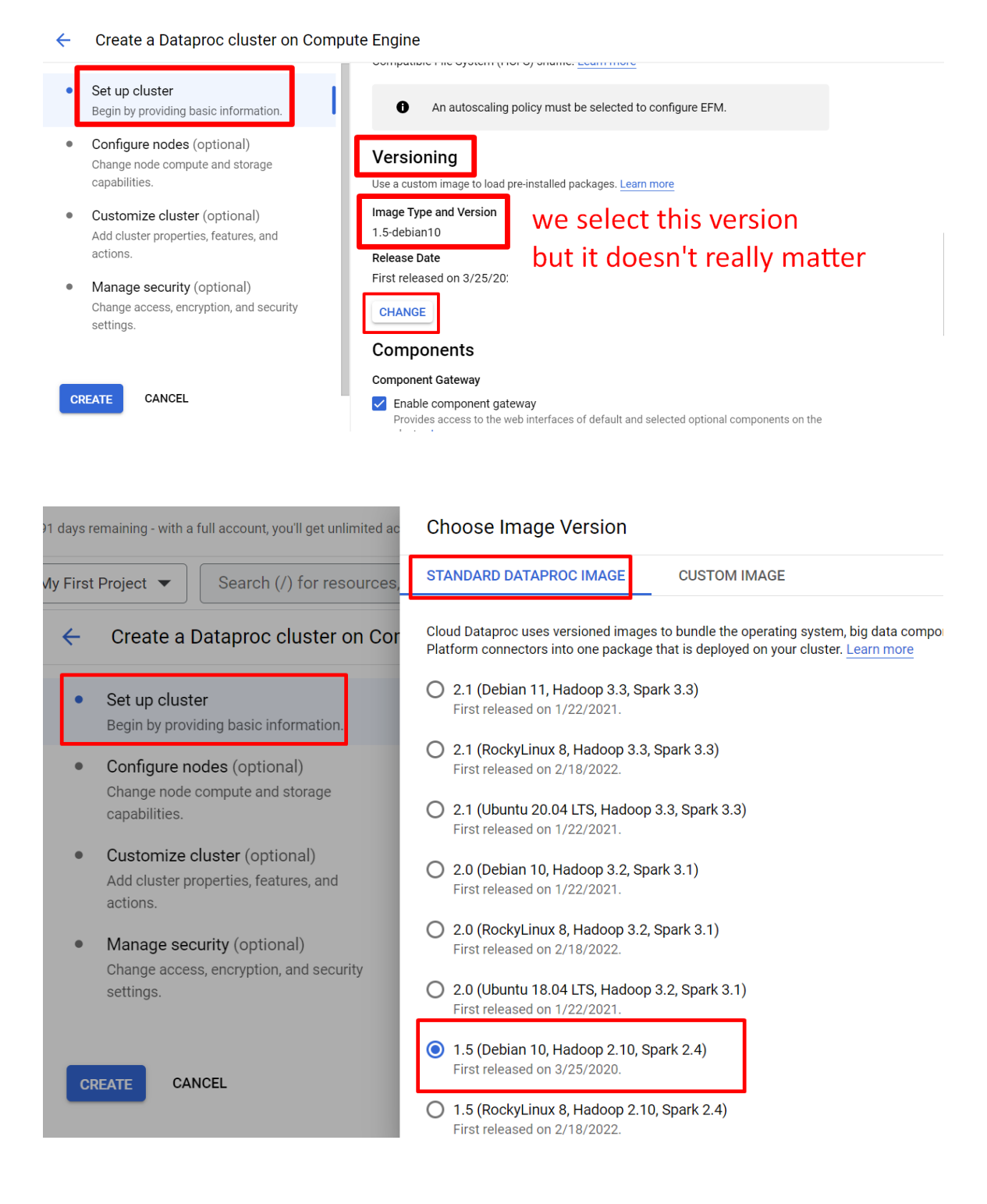

**14** | P A G E

### 4. SELECT COMPONENTS

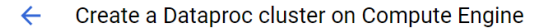

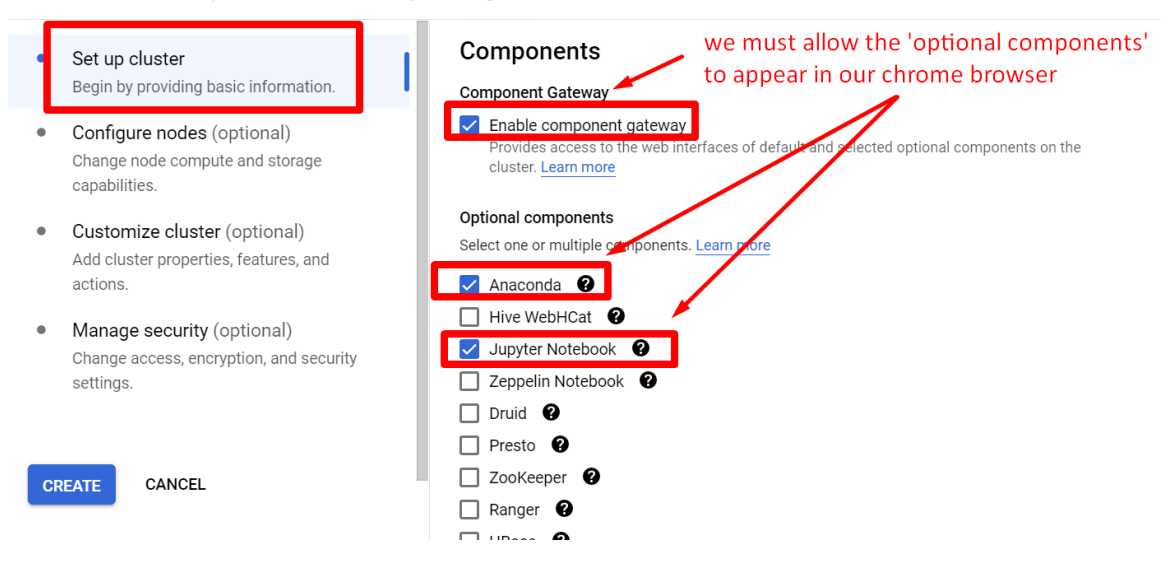

# **15** | P A G E

### **B. CONFIGURE NODES**

### 1. CONFIGURE MASTER NODE

← Create a Dataproc cluster on Compute Engine

| • Set up cluster<br>Begin by providing basic information.                                                                                                    | Manager node configure the MASTER_node                                                                                                    |
|----------------------------------------------------------------------------------------------------|----------------------------------------------------------------------------------------------------|
| Configure nodes (optional)<br>Change node compute and storage<br>capabilities.                                                                                       | Machine family<br>GENERAL-PURPOSE COMPUTE-OPTIMIZED GPU                                                                                           |
| Customize cluster (optional)<br>Add cluster properties, features, and actions.     Manage security (optional)<br>Change access, encryption, and security<br>settinge | Machine types for common workloads, optimized for cost and flexibility Series N1 Powered by Intel Skylake CPU platform or one of its predecessors |
| CREATE CANCEL                                                                                                    | Int-standard-2 (2 vCPU, 7.5 GB memory)     i believe this represents dual core CPU       vCPU     vcPU       2     with 55 B ram                  |
| EQUIVALENT COMMAND LINE +                                                                                                    | CPU PLATFORM AND GPU  Primary disk size *  32  B  Primary disk type Standard Persistent Disk  O  Local SSD Interface                              |
| the hard disk storage s                                                                                                    |                                                                                                    |

### 2. CONFIGURE SLAVE NODES

| ←  | Create a Dataproc cluster on Compu                                                 | te Engine                                                                                                    |
|----|------------------------------------------------------------------------------------|----------------------------------------------------------------------------------------------------|
| •  | Set up cluster<br>Begin by providing basic information.                            | Worker nodes A Each contains a YARN NodeManager and a HDFS DataNode. HDFS replication factor is 2.                                                                                                    |
| •  | Configure nodes (optional)<br>Change node compute and storage<br>capabilities.     | GENERAL-PURPOSE         COMPUTE-OPTIMIZED         GPU           Machine types for common workloads, optimized for cost and flexibility         Machine types for common workloads, optimized for cost and flexibility                                                                                                    |
| •  | Customize cluster (optional)<br>Add cluster properties, features, and actions.     | NT T                                                                                                    |
| •  | Manage security (optional)<br>Change access, encryption, and security<br>settings. | Powered by Intel Skylake CPU platform or one of its predecessors  Lechino type Custom                                                                                                    |
| CR | CANCEL                                                                             | Cores     96     each worker /laptop       Memory     96     1                                                                                                    |
| EQ | UIVALENT COMMAND LINE -                                                            | 6.5 (3.75 GB) Only 3.75GB RAM                                                                                                    |
|    |                                                                                    | ✓ CPU PLATFORM AND GPU                                                                                                    |
|    | i believe the storage<br>hard disk space is<br>32GB                                | Image: standard persistent Disk       Image: standard persistent Disk         Image: standard persistent Disk       Image: standard persistent Disk         Image: standard persistent Disk       Image: standard persistent Disk |

**16** | P A G E

### 3. OBSERVE THE TOTAL YARN USAGE

| <ul> <li>Create a Dataproc cluster on Compute</li> </ul>                                                 | ite Engine                                                                                                    |
|----------------------------------------------------------------------------------------------------|----------------------------------------------------------------------------------------------------|
| • Set up cluster<br>Begin by providing basic information.                                                |                                                                                                    |
| Configure nodes (optional)     Change node compute and storage     capabilities.                         | Secondary worker nodes Each contains a YARN NodeManager. DFS does not run on secondary worker nodes. Secondary worker VMs are preemptible V default. Spot and preemptible VMs costs less, but can be terminated at any time due to system demands. Lear more                                                                                           |
| • Customize cluster (optional)<br>Add cluster properties, features, and actions.                         | we ignore these 3                                                                                                    |
| <ul> <li>Manage security (optional)<br/>Change access, encryption, and security<br/>settings.</li> </ul> | Sole-tenancy<br>Enable to create this cluster on sole-tenan nodes. This grants exclusive access to a physical<br>Compute Engine server that is dedicated to hosting only your project's VMs. If you are creating a<br>cluster with an autoscaling policy, it recommended that the node group you select also uses<br>an autoscaling policy. Learn more |
| CREATE CANCEL                                                                                            | Enable                                                                                                    |
| EQUIVALENT COMMAND LINE                                                                                  | Shielded VM         Turn on all settings for the most secure configuration. Learn more         Turn on Secure Boot         Turn on vTPM         Turn on Integrity Monitoring                                                                                                    |
|                                                                                                    | Total YARN usage The number of worker nodes times the amount of memory on each node times the fraction given to YARN (0.8)<br>YARN cores<br>3 YARN memory<br>9 GB 3 x 3.75GB x 0.8                                                                                                    |

#### ← Create a Dataproc cluster on Compute Engine

| •  | Set up cluster<br>Begin by providing basic information.                           | an autoscaling policy. <u>Learn more</u> Enable                                   |
|----|-----------------------------------------------------------------------------------|-----------------------------------------------------------------------------------|
| •  | Configure nodes (optional)<br>Change node compute and storage<br>capabilities.    | Shielded VM<br>Turn on all settings for the most secure configuration. Learn more |
| ٠  | Customize cluster (optional)<br>Add cluster properties, features, and<br>actions. | Turn on Secure Boot  Turn on vTPM Turn on Integrity Monitoring                    |
| ٠  | Manage security (optional)<br>Change access, encryption, and seculit<br>settings. | nber of worker nodes times the number of vCPUs X                                  |
| CF | CANCEL                                                                            | YARN coresYARN memory33 x 1vCPU (virtual CPB means virtual computer)              |

# **17** | P A G E

### C. CUSTOMIZE CLUSTER

### 1. SCHEDULED DELETION OF CLUSTER

| ← | Create a Dataproc cluster on Compute Engine | schedule a deletino of your cluster |
|---|---------------------------------------------|-------------------------------------|
|   |                                             |                                     |

| •  | Set up cluster<br>Begin by providing basic information.                            | after 1 hour if idle                                                                                                    | e to save you money<br>e    |
|----|------------------------------------------------------------------------------------|----------------------------------------------------------------------------------------------------|-----------------------------|
| •  | Configure nodes (optional)<br>Change node compute and storage<br>capabilities.     | Use Scheduled Deletion to help avoid incurring Google Cloud charg<br>Learn more<br>Delete on a fixed time schedule      | es for an inactive cluster. |
| •  | Customize cluster (optional)<br>Add cluster properties, features, and<br>actions.  | Timeout *                                                                                                    | Hours 🔻                     |
| •  | Manage security (optional)<br>Change access, encryption, and security<br>settings. | The cluster will be deleted when idle for more than an hour Cloud Storage staging bucket                                |                             |
| CI | CANCEL                                                                             | Storage staging bucket Cloud Storage staging bucket to be used for storing cluster job dep<br>and cluster config files. | BROWSE                      |

#### 2. EDIT BUCKET NOW...

| ÷  | Create a Dataproc cluster on Compute Engine                                        |                                                                                                    |  |  |  |  |
|----|------------------------------------------------------------------------------------|----------------------------------------------------------------------------------------------------|--|--|--|--|
| •  | Set up cluster<br>Begin by providing basic information.                            | + ADD METADATA<br>Scheduled deletion                                                                                                    |  |  |  |  |
| ۰  | Configure nodes (optional)<br>Change node compute and storage<br>capabilities.     | Use Scheduled Deletion to help avoid incurring Google Cloud charges for an inactive cluster. <u>Learn more</u> Delete on a fixed time schedule           |  |  |  |  |
| •  | Customize cluster (optional)<br>Add cluster properties, features, and<br>actions.  | <ul> <li>✓ Delete after a cluster idle time period without submitted jobs</li> <li>Timeout *</li> <li>15 Minutes ▼</li> </ul>                            |  |  |  |  |
| •  | Manage security (optional)<br>Change access, encryption, and security<br>settings. | The cluster will be deleted when idle for more than 15 minutes Cloud Storage staging bucket                                                              |  |  |  |  |
| CI | REATE CANCEL                                                                       | Storage staging bucket BROWSE Cloud Storage staging bucket to be used for storing cluster job dependencies, job driver output, and cluster config files. |  |  |  |  |

**18** | P A G E

# a) Create a New Bucket

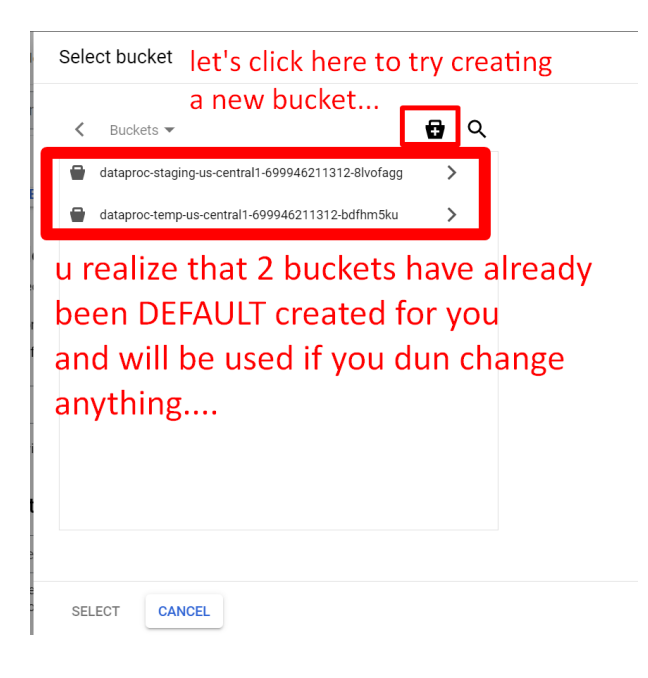

b) Name Your New Bucket

Create a bucket

| alvin-yarn-cluster-bucket                                                                                                    | rename                                                                                                    |  |  |  |  |
|----------------------------------------------------------------------------------------------------|----------------------------------------------------------------------------------------------------|--|--|--|--|
| Tip: Don't include any sensitive information                                                                                                    |                                                                                                    |  |  |  |  |
| V LABELS (OPTIONAL)                                                                                                    |                                                                                                    |  |  |  |  |
| CONTINUE                                                                                                    |                                                                                                    |  |  |  |  |
|                                                                                                    |                                                                                                    |  |  |  |  |
| Choose where to s                                                                                                    | tore your data                                                                                                    |  |  |  |  |
| Choose where to si<br>This choice defines the geogr<br>performance, and availability.                                                                 | tore your data<br>raphic placement of your data and affects cost,<br>. Cannot be changed later. <u>Learn more</u> [2]                 |  |  |  |  |
| Choose where to so<br>This choice defines the geogy<br>performance, and availability.<br>Location type                                                | <b>tore your data</b><br>raphic placement of your data and affects cost,<br>. Cannot be changed later. <u>Learn more</u> [2           |  |  |  |  |
| Choose where to so<br>This choice defines the geogy<br>performance, and availability.<br>Location type<br>Multi-region<br>Highest availability across | tore your data<br>raphic placement of your data and affects cost,<br>. Cannot be changed later. <u>Learn more</u> [2]<br>largest area |  |  |  |  |

**19** | P A G E

c) Where to Store Your Data?

| Choose where to s                                             | store your data                                                                                     |  |  |  |  |  |  |
|---------------------------------------------------------------|----------------------------------------------------------------------------------------------------|--|--|--|--|--|--|
| This choice defines the geog<br>performance, and availability | graphic placement of your data and affects cost,<br>y. Cannot be changed later. <u>Learn more</u> 🛽 |  |  |  |  |  |  |
| Location type we do                                           | on't want multi-region                                                                              |  |  |  |  |  |  |
| O Multi-region<br>Highest availability across                 | s largest area                                                                                      |  |  |  |  |  |  |
| O Dual-region<br>High availability and low k                  | O Dual-region<br>High availability and low latency across 2 regions                                 |  |  |  |  |  |  |
| Region<br>Lowest latency within a si                          | ngle region                                                                                         |  |  |  |  |  |  |
| us-central1 (Iowa)                                            | we want to be in the same $\checkmark$                                                              |  |  |  |  |  |  |
| CONTINUE                                                      | <ul> <li>data center as the cluster we<br/>created earlier same location</li> </ul>                 |  |  |  |  |  |  |
|                                                               |                                                                                                    |  |  |  |  |  |  |

**20** | P A G E

### d) Leave the Rest of the Default Settings

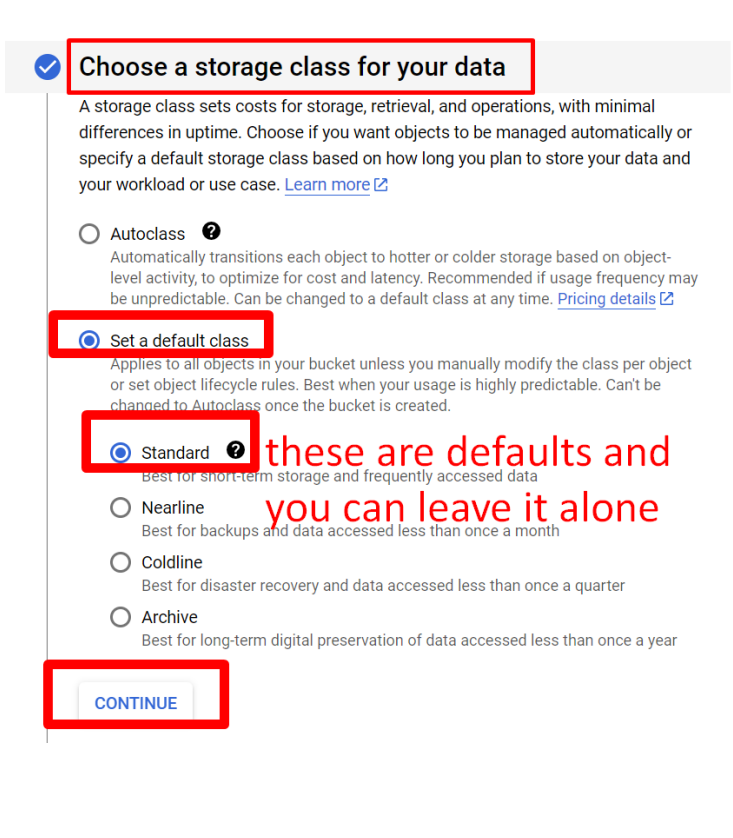

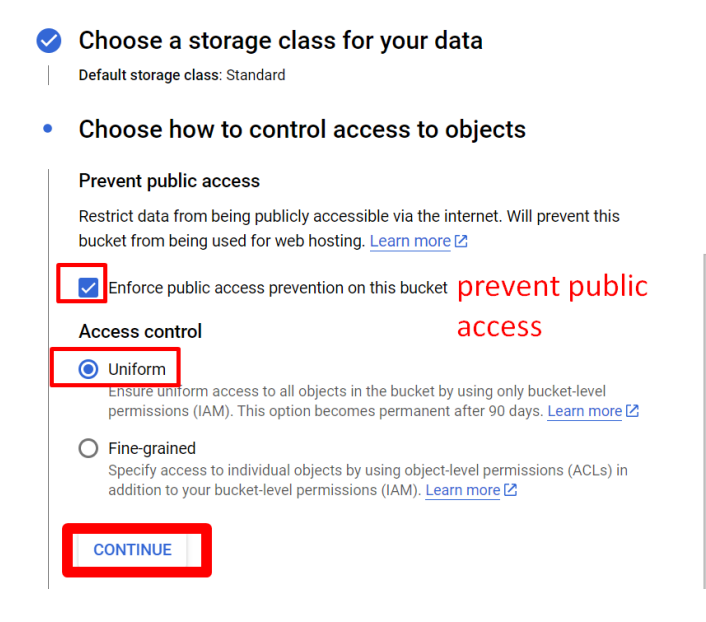

# 21 | P A G E

| Choose how to protect object data IGNORE                                                                                                    |        |
|----------------------------------------------------------------------------------------------------|--------|
| Your data is always protected with Cloud Storage but you can also choose from these additional data protection options to prevent data loss. Note that object versioning and retention policies cannot be used together.                                                            |        |
| Protection tools                                                                                                    |        |
| None None                                                                                                    |        |
| Object versioning (best for data recovery)<br>For restoring deleted or overwritten objects. To minimize the cost of storing versions,<br>we recommend limiting the number of noncurrent versions per object and scheduling<br>them to expire after a number of days. Learn more [2] |        |
| Retention policy (best for compliance)<br>For preventing the deletion or modification of the bucket's objects for a specified<br>minimum duration of time after being uploaded. Learn more [2]                                                                                      |        |
|                                                                                                    |        |
| CREATE THE BUCKET NOW                                                                                                    |        |
| Dataproc cluster on Compute Engine Name: alvin-yarn-clust                                                                                                    | er-buc |
| Public access will be prevented                                                                                                    | to     |
|                                                                                                    | va)    |
| This bucket is set to prevent exposure of its data on the public internet.                                                                                                    |        |
| Keep this setting enabled unless you have a use case that requires public access (such as static website bosting). You can change it now or later Learn more [2]                                                                                                    | ge     |
|                                                                                                    | and    |
| Enforce public access prevention on this bucket                                                                                                    |        |
| Don't show this message again                                                                                                    | C      |
|                                                                                                    | i: Oi  |
|                                                                                                    |        |
| CANCEL CONFIRM                                                                                                    | р      |
|                                                                                                    |        |

**22** | P A G E

# Select bucket

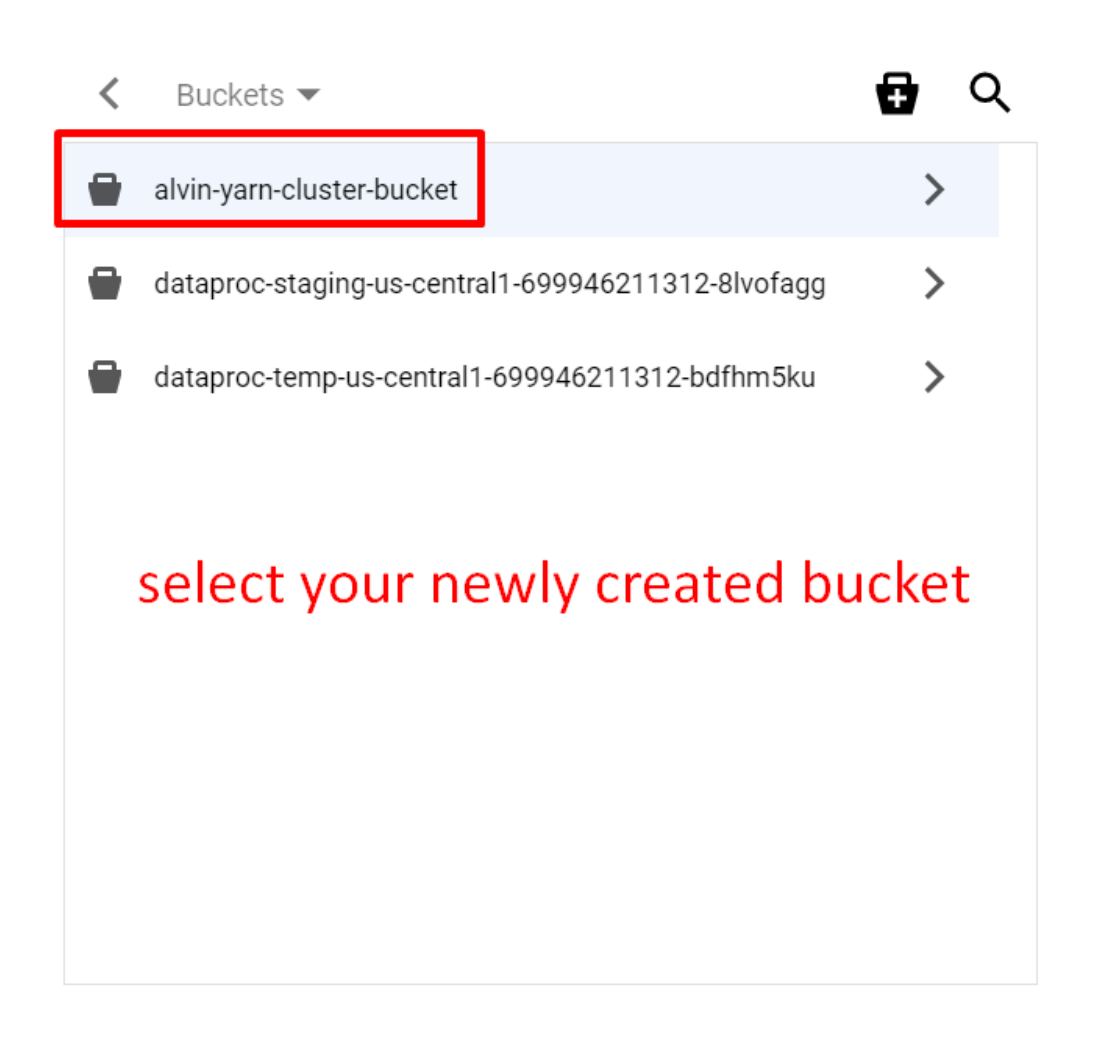

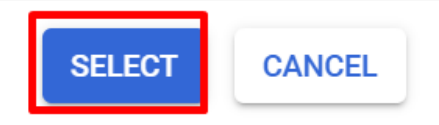

**23** | PAGE

#### D. IGNORE MANAGING SECURITY

#### Create a Dataproc cluster on Compute Engine

- Set up cluster Begin by providing basic information.
- Configure nodes (optional)
   Change node compute and storage
   capabilities.
- Customize cluster (optional)
   Add cluster properties, features, and
   actions.
- Manage security (optional) Change access, encryption, and security settings.

ignore this completely

CREATE CANCEL

#### Project access

Enables the cloud-platform scope for this cluster Learn more

Encryption

- Google-managed encryption key No configuration required
- O Customer-managed encryption key (CMEK) Manage via Google Cloud Key Management Service

#### Personal Cluster Authentication

Enable Dataproc Personal Cluster Authentication to allow interactive workloads on the cluster to securely run as your end user identity. Learn more

Enable

#### Secure Multi Tenancy

### VII. CREATE THE CLUSTER

### A. NO ANACONDA ISSUE....

When u try to create a new cluster....

| ÷   | Create                                                                                                    | e a Dataproc cluster on Compu    | ute Engine          |  |  |  |  |
|-----|----------------------------------------------------------------------------------------------------|----------------------------------|---------------------|--|--|--|--|
| •   | Set up<br>Begin b                                                                                                    | Error                            |                     |  |  |  |  |
| •   | Config<br>Change<br>capabili     Feature 'Component: ANACONDA' not available on cluster 'yarn-cluster'. Please choose<br>the appropriate image version, or contact support if you have any questions |                                  |                     |  |  |  |  |
| •   | Custor<br>Add clu<br>actions.                                                                                                    | this error will pop u            | ıp <u>ب</u>         |  |  |  |  |
| •   | Manag<br>Change a<br>settings.                                                                                                    | iccess, encryption, and security | SEND FEEDBACK CLOSE |  |  |  |  |
| ifu | u click                                                                                                    | this                             | Enable              |  |  |  |  |
| С   | REATE                                                                                                    | CANCEL Creating cluster yarn-    | -cluster ×          |  |  |  |  |

| ÷  | Create a Dataproc cluster on Comp                                                  | ute Engine                                                                                                    |
|----|------------------------------------------------------------------------------------|----------------------------------------------------------------------------------------------------|
| •  | Set up cluster<br>Begin by providing basic information.                            | Enable component gateway<br>Provides access to the web interfaces of default and selected optional components on the<br>cluster. Learn more |
| •  | Configure nodes (optional)<br>Change node compute and storage<br>capabilities.     | Optional components<br>Select one or multiple components. Learn more<br>naconda @                                                           |
| ٠  | Customize cluster (optional)<br>Add cluster properties, features, and<br>actions.  | <ul> <li>☐ Hive WebHCat ②</li> <li>☑ Jupyter Notebook ③</li> <li>☑ Zeppelin Notebook ④</li> </ul>                                           |
| ٠  | Manage security (optional)<br>Change access, encryption, and security<br>settings. | Trino P<br>ZooKeeper P<br>Ranger P                                                                                                    |
| CF | CANCEL                                                                             | Docker @<br>Solr @<br>Hudi @                                                                                                    |

**25** | P A G E

#### **B. CREATE YOUR CLUSTER!**

Create a Dataproc cluster on Compute Engine

|    |                                                                                    | + ADD METADATA                                                                                                    |   |
|----|------------------------------------------------------------------------------------|----------------------------------------------------------------------------------------------------|---|
| ٠  | Set up cluster                                                                     |                                                                                                    |   |
|    | Begin by providing basic information.                                              | Scheduled deletion                                                                                                    |   |
| •  | Configure nodes (optional)<br>Change node compute and storage<br>capabilities.     | Use Scheduled Deletion to help avoid incurring Google Cloud charges for an inactive cluster. <u>Learn more</u> Delete on a fixed time schedule |   |
| •  | Customize cluster (optional)<br>Add cluster properties, features, and<br>actions.  | Delete after a cluster idle time period without submitted jobs     Timeout *     15     Minutes                                                |   |
| ۰  | Manage security (optional)<br>Change access, encryption, and security<br>settings. | The cluster will be deleted when idle for more than 15 minutes                                                                                 |   |
|    |                                                                                    | Cloud Stolage Staying Ducket                                                                                                    |   |
| NO | W CREATE YOUR CLUSTER                                                              | ✓     Storage staging bucket       ✓     alvin-yarn-cluster-bucket       BROWSE                                                                |   |
| CF | CANCEL                                                                             | Cloud Storage staging bucket to be used for storing cluster job dependencies, job driver output, and cluster config files.                     | J |

### C. IT TAKES SUPER LONG....

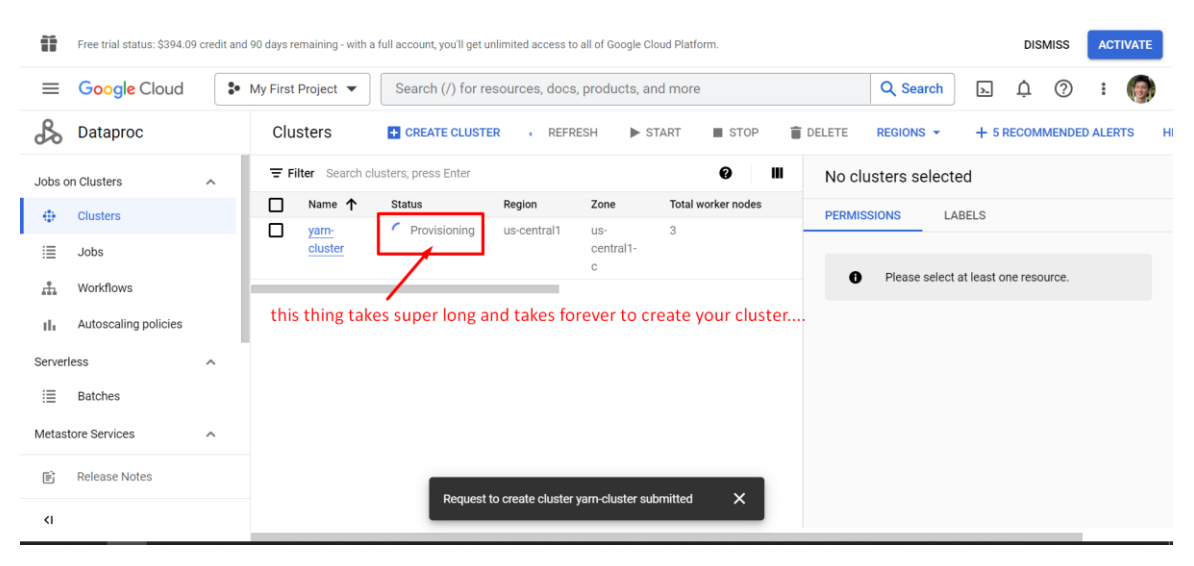

# **26** | P A G E

| Ĩ            | Free trial status: \$394.09 credit and 90 days remaining - with a full account, you'll get unlimited access to all of Google Cloud Platform. |                 |                                                                       |                       |                        |                |             |           | DISMISS        | ACTIVA        | TE           |           |   |
|--------------|----------------------------------------------------------------------------------------------------|-----------------|-----------------------------------------------------------------------|-----------------------|------------------------|----------------|-------------|-----------|----------------|---------------|--------------|-----------|---|
| $\equiv$     | Google Cloud                                                                                                    | S• My F         | ty First Project 💌 Search (/) for resources, docs, products, and more |                       |                        |                |             | Q Search  | >_             | ¢ (?)         | : 🤇          |           |   |
| ß            | Dataproc                                                                                                    | (               | Clusters                                                              | CREATE CLUSTER        | C REFRESH              | ► START        | STOP        | DELETE    | REGIONS -      | + 5 R         | ECOMMEND     | ED ALERTS | н |
| Jobs o       | on Clusters                                                                                                    | ~ 3             | F Filter Search clu                                                   | usters, press Enter   |                        |                | 0 III       | No cl     | usters selecte | ed            |              |           |   |
| •            | Clusters                                                                                                    |                 | Name ↑                                                                | Status Regio          | on Zone                | Total wo       | orker nodes | Si PERMIS | SIONS LA       | BELS          |              |           |   |
| :=           | Jobs                                                                                                    |                 | cluster                                                               | vs-central            | central1               | -              |             |           |                |               |              |           |   |
| ÷.           | Workflows                                                                                                    |                 |                                                                       |                       | c                      |                |             | 0         | Please select  | at least or   | ne resource. |           |   |
| ıh           | Autoscaling policies                                                                                                    |                 |                                                                       | yes is i              | now up!                |                |             |           |                |               |              |           |   |
| Server       | less                                                                                                    | ^               |                                                                       |                       |                        |                |             |           |                |               |              |           |   |
| ≣            | Batches                                                                                                    |                 | - Italian                                                             | •                     |                        |                |             |           |                |               |              |           |   |
| Metas        | tore Services                                                                                                    | ^               | CIICK TH                                                              | IS                    |                        |                |             |           |                |               |              |           |   |
| E)           | Release Notes                                                                                                    |                 |                                                                       |                       |                        |                |             |           |                |               |              |           |   |
| E            | Noicube Holeb                                                                                                    |                 |                                                                       | Request to c          | create cluster yarn-cl | uster submitte | م ×         |           |                |               |              |           |   |
| <del>\</del> | Cluster de                                                                                                    | etails          | + SUBMIT                                                              | JOB C REFRE           | SH 🕨 STA               | RT 🔳           | STOP 📋      | DELETE    | VIEW LO        | GS            |              |           |   |
| Clu          | ister UUID                                                                                                    | d2a3a           | 850-bc3c-402a-                                                        | 8bb2-ecd7a6ef95f8     |                        |                |             |           |                |               |              |           |   |
| Тур          | be                                                                                                    | Datapr          | oc Cluster                                                            |                       |                        |                |             |           |                |               |              |           |   |
| Sta          | itus                                                                                                    | • Pro           | ovisioning                                                            |                       |                        |                |             |           |                |               |              |           |   |
|              | MONITORING                                                                                                    | JOBS            | VM INSTA                                                              | NCES CON              | FIGURATION             | WEB IN         | ITERFACES   |           |                |               |              |           |   |
|              | <b>= Filter</b> Filter                                                                                                    | instances       |                                                                       |                       |                        | 1.2            |             |           |                |               | 0            | III       |   |
|              | •                                                                                                    | Name            | u cre                                                                 | eated 1 m             | aster ar               | nd 3 W         | orkers      |           |                |               |              |           |   |
|              | <b>S</b>                                                                                                    | yarn-cluster-m  |                                                                       |                       | N                      | /laster        |             |           |                |               | S            | SH 🔻      |   |
|              | ⊘                                                                                                    | yarn-cluster-w- | 0                                                                     |                       | v                      | Vorker         | latio       | taka      |                | مر<br>ما جـ ج |              |           |   |
|              | ⊘                                                                                                    | yarn-cluster-w- | <u>1</u>                                                              |                       | ۷                      | Vorker         | let s       | lake      |                | un.           | e<br>        |           |   |
|              | ⊘                                                                                                    | yarn-cluster-w- | 2                                                                     |                       | v                      | Vorker         | sparl       | k shel    | l (which       | n loc         | oks lik      | ke        |   |
| F            | OUIVALENT RES                                                                                                    |                 |                                                                       |                       |                        |                | the c       | cmd p     | rompt i        | in la         | ptop         | )         |   |
|              |                                                                                                    | Re              | equest to create                                                      | e cluster yarn-cluste | r submitted            | ×              |             |           |                |               |              |           |   |

#### D. MEANWHILE YOU MAY CHECK YOUR DASHBOARD...

# **27** | P A G E

#### E. SPARK SHELL

| Matthe and the state of the second second se | rojects/round-exchange-379206/zones/us-central1-f/instances/yarn-cluster-m?authuser=0&hl=en_US&proje                                                                                                    | ctNumber=699946211312&useAdminProxy=true - Google C — I                                                                                                    | ) X |  |  |  |  |
|----------------------------------------------------------------------------------------------------|----------------------------------------------------------------------------------------------------|----------------------------------------------------------------------------------------------------|-----|--|--|--|--|
| ssh.cloud.google.com/v2/ssh/pr                                                                                                    | ish.cloud.google.com/v2/ssh/projects/round-exchange-379206/zones/us-central1-f/instances/yarn-cluster-m?authuser=0&hl=en_US&projectNumber=699946211312&useAdminProxy=true                                                                                                    |                                                                                                    |     |  |  |  |  |
| SSH-in-browser                                                                                                    |                                                                                                    | 🟦 UPLOAD FILE 🛛 💆 DOWNLOAD FILE 🗾 📱                                                                                                    | 9 🌣 |  |  |  |  |
| executor-cores NUM                                                                                                    | Number of cores used by each executor. (Default: 1 in<br>YARN and K8S modes, or all available cores on the worker<br>in standalone mode).                                                                                                    |                                                                                                    |     |  |  |  |  |
| Spark on YARN and Kubernetes<br>num-executors NUM<br>principal PRINCIPAL<br>keytab KEYTAB                                                                                                    | only:<br>Number of executors to launch (Default: 2).<br>If dynamic allocation is enabled, the initial number of<br>executors will be at least NUM.<br>Principal to be used to login to KDC.<br>The full path to the file that contains the keytab for the<br>principal specified above.                                                                                                    |                                                                                                    |     |  |  |  |  |
| Spark on YARN only:<br>queue QUEUE_NAME                                                                                                    | The YARN queue to submit to (Default: "default").                                                                                                    |                                                                                                    |     |  |  |  |  |
| alvinang88888yarn-cluster-m:~<br>Python 3.8.15   packaged by c<br>[GCC 10.4.0] on linux<br>Type "help", "copyright", "cr<br>Setting default log level to<br>To adjust logging level use 3:<br>23/03/02 07:52:38 INFO org.ap<br>23/03/02 07:52:38 INFO org.ap<br>23/03/02 07:52:38 INFO org.ap<br>23/03/02 07:52:38 INFO org.ap<br>(                                                                                                    | <pre>\$ pysparkmaster yarndriver-memory 1Gexecutor-memory 500Mnum-ex<br/>onda-forge   (default, Nov 22 2022, 08:46:39)<br/>redits" or "license" for more information.<br/>"MARM".<br/>ic.setLogLevel(newLevel). For SparkR, use setLogLevel(newLevel).<br/>ache.spark.SparkEnv: Registering MapOutputTracker<br/>bache.spark.SparkEnv: Registering BlockManagerMaster<br/>bache.spark.SparkEnv: Registering BlockManagerMaster<br/>bache.spark.SparkEnv: Registering OutputCommitCoordinator<br/>version 3.1.3</pre> | ecutors 2executor-cores 1<br>which means:<br>- cluster manager is yarn<br>- driver's memory is 1GB<br>- executor memory is 500MB<br>- get 2 executors<br>- 1 CPU core for each executor<br>these are actually just default values |     |  |  |  |  |
| Using Python version 3.8.15 (<br>Spark context Web UI availabl<br>Spark context available as 's<br>SparkSession available as 's<br>>>>                                                                                                    | <pre>default, Nov 22 2022 08:46:39) e at http://yarn-cluster-m.us-central1-f.c.round-exchange-379206.internal: c' (master = yarn, app id = application_1677743332482_0001). ark'.</pre>                                                                                                    | (which u dun need to type in<br><sup>39219</sup> but just to get the hang of things)                                                                                                    |     |  |  |  |  |

### 1. SPARK HISTORY SERVER

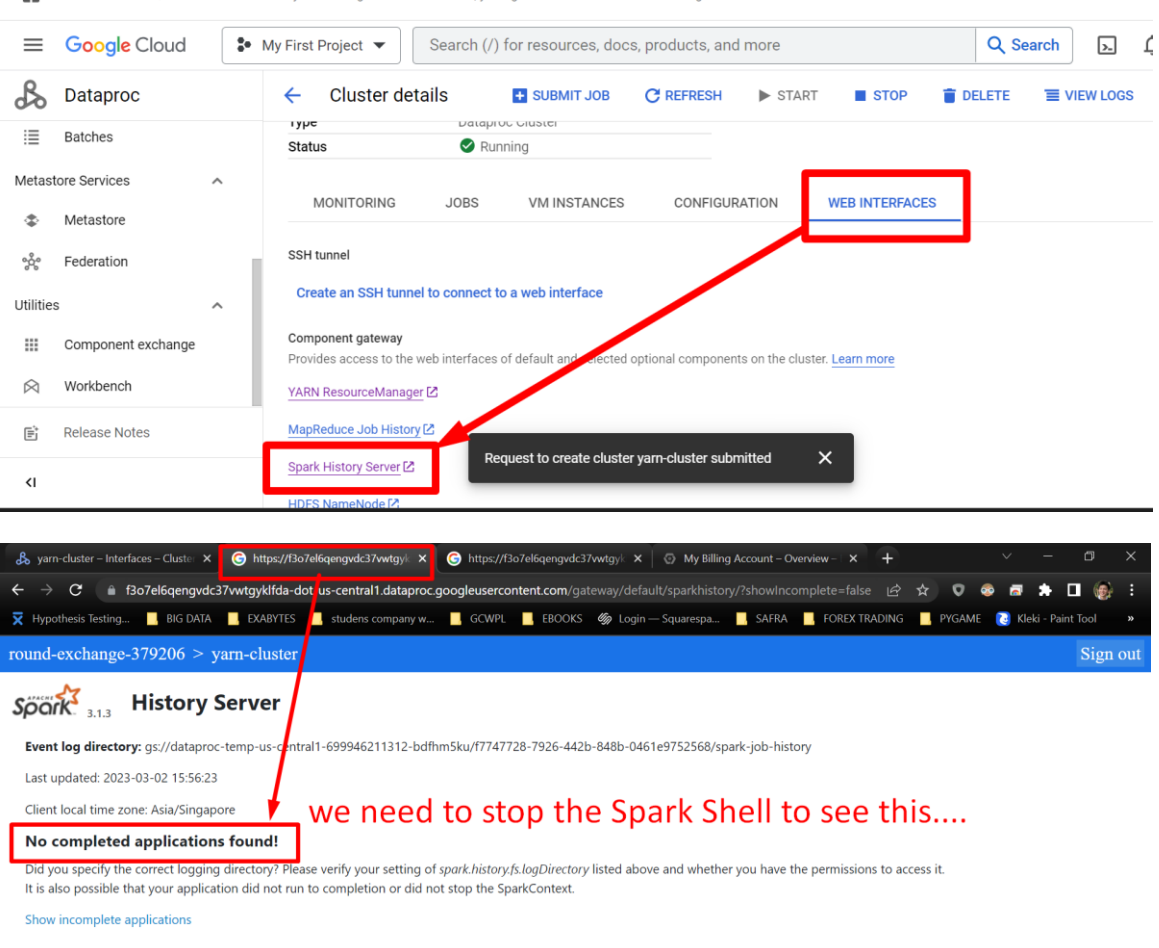

Free trial status: \$393.84 credit and 89 days remaining - with a full account, you'll get unlimited access to all of Google Cloud Platform.

# **29** | PAGE

| 😫 https://ssh.cloud.google.com/v2/ssh/projects/round-exchange-379206/zones/us-central1-f/instances/yarn-cluster-m?authuser=0&hl=en_US&projectNumber=699946211312&useAdminProxy=true - Google C 🚽                                                                                                    |                                                                                                    |                       |                    |         |   |    |
|----------------------------------------------------------------------------------------------------|----------------------------------------------------------------------------------------------------|-----------------------|--------------------|---------|---|----|
| ssh.cloud.google.com/v2/ssh/pr                                                                                                    | ojects/round-exchange-379206/zones/us-central1-f/instances/yarn-cluster-m?authuser=0&hl=en_US                                                                                                    | &projectNumber=699946 | 211312&useAdminPro | xy=true | 9 |    |
| SSH-in-browser                                                                                                    |                                                                                                    | 1 UPLOAD FILE         | DOWNLOAD FILE      |         |   | \$ |
|                                                                                                    | YARN and K8S modes, or all available cores on the worker in standalone mode).                                                                                                    |                       |                    |         |   |    |
| Spark on YARN and Kubernetes<br>num-executors NUM                                                                                                    | only:<br>Number of executors to launch (Default: 2).<br>If dynamic allocation is enabled, the initial number of<br>executors will be at least NUM.                                                                                                    |                       |                    |         |   |    |
| principal PRINCIPAL<br>keytab KEYTAB                                                                                                    | Principal to be used to login to KDC.<br>The full path to the file that contains the keytab for the<br>principal specified above.                                                                                                    |                       |                    |         |   |    |
| Spark on YARN only:<br>queue QUEUE_NAME                                                                                                    | The YARN queue to submit to (Default: "default").                                                                                                    |                       |                    |         |   |    |
| alvinang08888¥yarn-cluster-m:-<br>Python 3.8.15   packaged by c<br>[GCC 10.4.0] on linux<br>Type "help", "copyright", "cr<br>Setting default log level too<br>To adjust logging level use s<br>23/03/02 07:52:38 INFO org.ap<br>23/03/02 07:52:38 INFO org.ap<br>23/03/02 07:52:38 INFO org.ap<br>Welcome to                                                                                                    | <pre>\$ pysparkmaster yarndriver-memory 1Gexecutor-memory 500Mnum-executor<br/>onda-forge   (default, Nov 22 2022, 08:46:39)<br/>edits" or "license" for more information.<br/>"WARN".<br/>c.setLogLevel(newLevel). For SparkR, use setLogLevel(newLevel).<br/>ache.spark.SparkEnv: Registering MapOutputTracker<br/>ache.spark.SparkEnv: Registering BlockManagerMaster<br/>ache.spark.SparkEnv: Registering BlockManagerMasterHeartbeat<br/>ache.spark.SparkEnv: Registering OutputCommitCoordinator</pre> | s 2executor-cores     |                    |         |   |    |
| $\begin{array}{c} \sqrt{-1} \\ \sqrt{-1} \\$ | version 3.1.3                                                                                                    |                       |                    |         |   |    |
| Using Python version 3.8.15 (<br>Spark context Web UI availabl<br>Spark context available as 's<br>SparkSeging available as 'sp<br>>> exit()<br>alvinangooodgyarn-cluster-m:-                                                                                                    | <pre>default, Nov 22 2022 08:46:39) e at http://yarn-cluster.m.us-central1-f.c.round-exchange-379206.internal:39219 c'(master = yarn, app id = application_1677743332482_0001). ark'. s _ exit the spark shell</pre>                                                                                                    |                       |                    |         |   |    |
|                                                                                                    |                                                                                                    |                       |                    |         |   |    |

|                                                                                                    |                                                                                                    | gvacs/vwigyk ×   🖅 wy billing Account –        | Overview – 🗙 🕂                                 |                                             | - 0 ×                |
|----------------------------------------------------------------------------------------------------|----------------------------------------------------------------------------------------------------|------------------------------------------------|------------------------------------------------|---------------------------------------------|----------------------|
| ← → C 🔒 f3o7el6qengvdc37vwtgyl                                                                                                | lfda-dot-us-central1.dataproc.googleusercontent.com                                                      | <b>m</b> /gateway/default/sparkhistory/?showli |                                                | v 🐵 🖬                                       | 🔹 🖬 🛞 E              |
| 🗙 Hypothesit Testing 📕 BIG DATA 📃 EXA                                                                                         | BYTES 📙 studens company w 📕 GCWPL 📃 EBC                                                                  | )OKS 🥠 Login — Squarespa 📙 SAFR                | A 📕 FOREX TRADING 📕                            | PYGAME [ 词 Kle                              | eki - Paint Tool 🛛 » |
| ound-exchange-379206 > yarn-ch                                                                                                | ıster                                                                                                    |                                                |                                                |                                             | Sign out             |
| <b>Event log directory</b> gs://dataproc-temp-u<br>Last updated: 2023-03/02 15:57:14<br>Client local time zone: Asa/Singapore | 2 <b>17</b><br>s-central1-699946211312-bdfhm5ku/f7747728-7926                                            | 442b-848b-0461e9752568/spark-job-h             | istory                                         |                                             |                      |
| Click r                                                                                                    | efresh and you will see th                                                                               | nis let's see the his                          | tory                                           | Search:                                     |                      |
| Version ( App ID                                                                                                    | efresh and you will see th                                                                               | started & Completed                            | Spark                                          | Search:<br>Last<br>Updated                  | 🖕 Event Log 🍦        |
| Version (App ID<br>3.1.3 application_1677743332482_00                                                                         | App<br>Name Driver Host<br>PySparkShell yarn-cluster-w-0.us-central1-f.c.rou<br>exchange-379206.internal | his let's see the his                          | Spark<br>Duration User<br>4.5 min alvinang8888 | Last<br>Updated<br>8 2023-03-02<br>15:57:10 | Event Log            |

# **30** | P A G E

| 🔏 yarn-cluster – I | nterfaces – Clu       | ster 🗙 🤇  | https://f3o7 | 'el6qengvdc37vwtgyk | × G https://f   | f3o7el6qengvdc3 | 7vwtgyk 🗙 | My Billing  | Account – O | verview – 🗆 🗙 | +       |      |      | $\sim$ | —              | ð        | ×    |
|--------------------|-----------------------|-----------|--------------|---------------------|-----------------|-----------------|-----------|-------------|-------------|---------------|---------|------|------|--------|----------------|----------|------|
| ← → C              | f3o7el6qe             | ngvdc37vv | vtgyklfda-do | t-us-central1.datap | roc.googleuserc | ontent.com/ga   |           |             |             |               |         | ☆    | v 📀  |        | * 0            | ()<br>() |      |
| 🗙 Hypothesis Testi | ng <mark> </mark> Blo | g data 🔜  | EXABYTES     | 📙 studens company   | w 📙 GCWPL       | . EBOOKS        | 🅼 Login – | – Squarespa | SAFRA       | FOREX         | FRADING | 📙 РҮ | GAME | Kle    | eki - Paint    | Tool     | »    |
| round-exchan       | ge-37920              | 6 > yarı  | n-cluster    |                     |                 |                 |           |             |             |               |         |      |      |        |                | Sign     | out  |
| Spark 3.1.3        | Jobs                  | Stages    | Storage      | Environment         | Executors       |                 |           |             |             |               |         |      | PyS  | parkS  | <b>hell</b> ap | plicatio | n Ul |

### Spark Jobs <sup>(?)</sup>

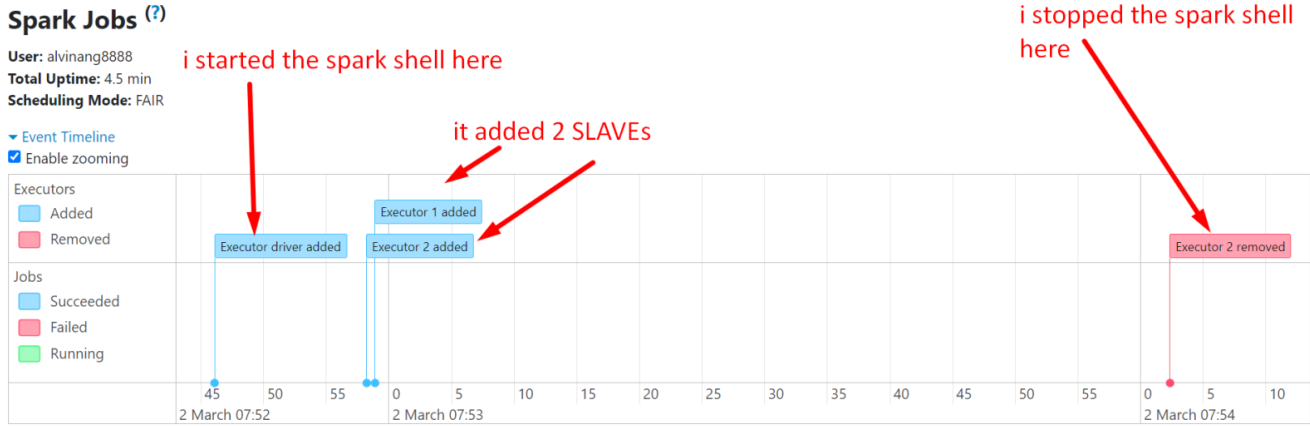

| Hypothe                                                                | in Tantin a                                                                                                    | -                                                                                                    |                                                  | and the second second                              |                               | -                                        | A/D1                  |                    |                      |                                |                                                                    |                                         |                                                                                      |                                                                                                  |                                                       |                                      |                        |
|------------------------------------------------------------------------|----------------------------------------------------------------------------------------------------|----------------------------------------------------------------------------------------------------|--------------------------------------------------|----------------------------------------------------|-------------------------------|------------------------------------------|-----------------------|--------------------|----------------------|--------------------------------|--------------------------------------------------------------------|-----------------------------------------|--------------------------------------------------------------------------------------|--------------------------------------------------------------------------------------------------|-------------------------------------------------------|--------------------------------------|------------------------|
|                                                                        | sis iesung                                                                                                    | BIG DATA                                                                                                    | XABYTES                                          | studen                                             | s company w                   | GCI                                      | MPL                   | EBOOKS             | 🕼 Log                | in — Squaresp                  | a 🔜 SAF                                                            | RA 🔤 F                                  | OREX TRADING                                                                         | PYC                                                                                              | ame []                                                | Kleki - Paint                        | Tool                   |
| und-exch                                                               | ange-379206                                                                                                    | 5 > yarn-cluster                                                                                                    |                                                  |                                                    |                               |                                          |                       |                    |                      |                                |                                                                    |                                         |                                                                                      |                                                                                                  |                                                       |                                      | Sign                   |
| park ,                                                                 | 1.3 Jobs                                                                                                    | Stages Storage                                                                                                    | Environmen                                       | t Exec                                             | utors                         |                                          |                       |                    |                      |                                |                                                                    |                                         |                                                                                      |                                                                                                  | P)                                                    | ySparkShell                          | applicatio             |
| how Additio                                                            | nal Metrics                                                                                                    | Storage Mamour                                                                                                    | Disk Used                                        | Come                                               | Active Tech                   | e Falle                                  | d Taska               | Comple             | ta Taska             | Total Tasks                    | Tack Time (                                                        | GC Time)                                | Innut Chu                                                                            | ffla Paad                                                                                        | Chuffle                                               | Write 5                              | uchudad                |
| Active(2)                                                              | 0                                                                                                    | 0.0.B / 476 3 MiB                                                                                                    | 0.0 B                                            | 1 t                                                | 0 Active Task                 | s rane                                   | u lasks               | o                  | te tasks             | 0                              | 0.0 ms /0.0 r                                                      | ne)                                     | 0.0.8 0.0                                                                            | R R                                                                                              | 0.0.8                                                 | write o E                            | kciuueu                |
| Active(2)                                                              | 0                                                                                                    | 0.0 07 47 0.5 1010                                                                                                    | 0.0 0                                            | -                                                  | •                             |                                          |                       | 0                  |                      |                                | 0.0 ms /0.0 r                                                      | 1107                                    | 0.00                                                                                 | 50                                                                                               | 0.00                                                  |                                      |                        |
| Dead(1)                                                                | 0                                                                                                    | 0.0 B / 110 MiB                                                                                                    | 0.0 B                                            | 1                                                  | 12                            | 0.0                                      |                       |                    |                      | 0                              | CLUB THIS BULLET                                                   | ns)                                     | 0.0 8 0.0                                                                            | B                                                                                                | 0.0 B                                                 | 0                                    |                        |
| Dead(1)<br>Total(3)                                                    | 0                                                                                                    | 0.0 B / 110 MiB                                                                                                    | 0.0 B                                            | 2                                                  | 0                             | 0                                        |                       | 0                  |                      | 0                              | 0.0 ms (0.0 m                                                      | ns)<br>ns)                              | 0.0 B 0.0                                                                            | B<br>B                                                                                           | 0.0 B                                                 | 0                                    |                        |
| Dead(1)<br>Total(3)<br>Show 20 4                                       | o<br>the<br>entries<br>res                                                                                                    | e YARN m                                                                                                    | o.o B<br>o.o B<br>anage                          | ²<br>r kil                                         | led 1 S                       | lave                                     | bec                   | ause               | e we                 | 。<br>did no                    | 0.0 ms (0.0 r                                                      | ns)<br>itY                              | 0.0 B 0.0<br>0.0 B 0.0<br>ARN re                                                     | leas                                                                                             | 0.0 B<br>0.0 B<br>Search:                             | nis                                  |                        |
| Dead(1)<br>Total(3)<br>recutors<br>Show 20 c<br>Executor<br>ID         | o<br>the<br>entries<br>res                                                                                                    | e YARN m                                                                                                    | 0.0 B<br>0.0 B<br>anage                          | r kil                                              | led 1 Stor                    | o<br>blave                               | bec<br>Disk<br>Used   | o<br>ause          | e we                 | o<br>did no<br>Failed<br>Tasks | 0.0 ms (0.0 m<br>0.0 ms (0.0 m<br>Dt USE                           | ns)<br>it Y<br>Total<br>Tasks           | 0.0 B 0.0<br>0.0 B 0.0<br>(ARN re<br>Task Time<br>(GC Time)                          | leas                                                                                             | 0.0 B<br>0.0 B<br>Search:<br>Shuffle<br>Read          | o<br>0<br>0<br>0<br>0<br>0<br>0<br>0 | + Logs                 |
| Dead(1)<br>Total(3)<br>ecutors<br>how 20 d<br>Executor<br>ID<br>driver | o<br>o<br>entries<br>res<br>Address<br>yarn-cluster-<br>379206.inter                                                                                                    | 0.0 8 / 110 MB<br>0.0 8 / 586.3 MiB<br>2 YARN m<br>3 OURCE                                                                | 0.0 B<br>0.0 B<br>anage<br>s<br>s<br>exchange- A | 2<br>r kil<br>tatus  B<br>ctive 0                  | DD Stor<br>locks 0.01<br>MiB  | age<br>nory s<br>3 / 366.3               | Disk<br>Used<br>0.0 B | o<br>ause<br>cores | Active<br>Tasks      | did nc                         | 0.0 ms (0.0 r<br>0.0 ms (0.0 r<br>Dt use<br>Complete<br>Tasks<br>0 | ns)<br>it Y<br>Total<br>Tasks<br>0      | 0.0 B 0.0<br>0.0 B 0.0<br>CARN re<br>(GC Time)<br>0.0 ms (0.0 ms)                    | B<br>B<br>B<br>B<br>B<br>B<br>B<br>B<br>B<br>B<br>B<br>B<br>B<br>B<br>B<br>B<br>B<br>B<br>B      | 0.0 B<br>0.0 B<br>Search:<br>Shuffle<br>Read<br>0.0 B | Shuffle<br>Write<br>0.0 B            | Logs                   |
| Dead(1) Total(3) ecutors ihow 20 e Executor ID 1                       | <ul> <li>o</li> <li>o</li></ul> | 0.0 8 / 110 M/B<br>0.0 8 / 586.3 M/B<br>2 YARN m<br>SOURCE<br>mus-central1-f.c.round-<br>nal:36857<br>9206.internal:38767 | 0.0 B<br>0.0 B<br>anage<br>scharge- A<br>d- A    | 1<br>2<br>r kil<br>tatus a B<br>ctive 0<br>ctive 0 | DD Stor<br>Nicks 0.01<br>0.01 | o<br>0<br>Slave<br>age<br>nory<br>3/3663 | Disk<br>Used<br>0.0 B | Cores<br>0<br>1    | Active<br>Tasks<br>0 | did nc                         | Complete<br>Tasks                                                  | ns)<br>it Y<br>Total<br>Tasks<br>0<br>0 | 0.0 B 0.0<br>0.0 B 0.0<br>CARN re<br>Task Time<br>0.0 ms (0.0 ms)<br>0.0 ms (0.0 ms) | B<br>B<br>C<br>C<br>C<br>C<br>C<br>C<br>C<br>C<br>C<br>C<br>C<br>C<br>C<br>C<br>C<br>C<br>C<br>C | 0.0 B<br>0.0 B<br>Search:<br>Shuffle<br>Read<br>0.0 B | Shuffle<br>Write<br>0.0 B<br>0.0 B   | Logs<br>stdou<br>stdou |

However, we are not likely to use the Spark Shell... we will most probably use the Jupyter Notebook...

# **31** | P A G E

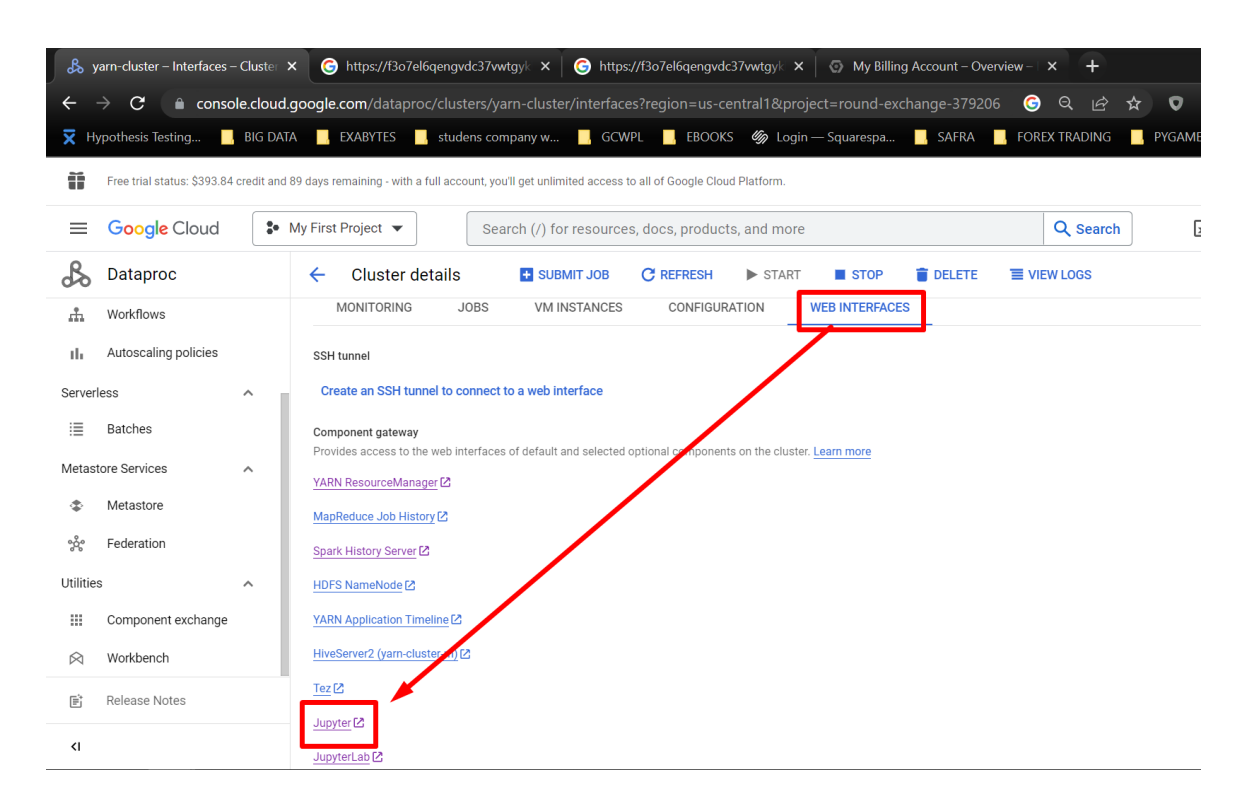

#### F. JUPYTER NOTEBOOK

| 🖧 yarn-cluster – Interfaces – 🗙 🌀 https://f307el6qengvdc37 x 🕝 https://f307el6qengvdc37 x 🕞 https://f307el6qengvdc37 x                 | My Billing Account – Over 🗙 🕂  |                      |
|----------------------------------------------------------------------------------------------------|--------------------------------|----------------------|
| $\leftarrow$ $\rightarrow$ C 🕼 f3o7el6qengvdc37vwtgyklfda-dot-us-central1.dataproc.googleusercontent.com/gateway/default/jupyter/tree? | Q & ★ ♥                        | 💩 📾 🗯 🖬 (            |
| 🕱 Hypothesis Testing 🔋 BIG DATA 📕 EXABYTES 📕 studens company w 📕 GCWPL 📕 EBOOKS 🇳 Login — Squarespa 📕 S                                | AFRA 🔜 FOREX TRADING 🔜 PYGAME  | 🜏 Kleki - Paint Tool |
| round-exchange-379206 > yarn-cluster                                                                                                   |                                |                      |
| 💭 Jupyter                                                                                                    |                                |                      |
| Files Running IPython Clusters Nbextensions                                                                                            |                                |                      |
| Select items to perform actions on them.                                                                                               | Upload New - 2                 | T                    |
|                                                                                                    | Name 🕹 Last Modified File size |                      |
|                                                                                                    | a day ago                      |                      |
| C Local Disk                                                                                                    | seconds ago                    |                      |

# **32** | P A G E

| 🗞 yam-cluster – Interfaces – 🗙 🌀 https://f307el6qengvdc37 🗴 🌀 https://f307el6qengvdc37 X 🛛 🌀 My Billing Accou    | nt-Over X           | +        | × -          | - 0        | ×        |
|----------------------------------------------------------------------------------------------------|---------------------|----------|--------------|------------|----------|
| 🗧 🔶 C 👔 f3o7el6qengvdc37vwtgyklfda-dot-us-central1.dataproc.googleusercontent.com/gateway/default/jupyter/tree?  | Q & r               | r) 👽 🍕   | . 🖬 🛪        | - 🗆 🤞      |          |
| 🗙 Hypothesis Testing 📕 BIG DATA 📃 EXABYTES 📕 studens company w 📕 GCWPL 📕 EBOOKS 🏼 Goin — Squarespa 📕 SAFRA 📃 FOF | REX TRADING         | . PYGAME | 🜏 Kleki -    | Paint Tool | »        |
| ound-exchange-379206 > yarn-cluster                                                                              |                     |          |              | S          | ign out  |
| 🗂 Jupyter                                                                                                    |                     |          |              |            |          |
| Files Running IPython Clusters Nbextensions                                                                      |                     |          |              |            | <u>^</u> |
| Select items to perform actions on them.                                                                         | Upload              | New -    |              |            | - 1      |
| 0 • Local Disk                                                                                                   | PySpark             | 3e       |              |            |          |
|                                                                                                    | Python 3<br>R       | Crea     | te a new not | ebook with | PySpark  |
|                                                                                                    | spylon-kernel       |          |              |            |          |
| C C dev                                                                                                    | Other:              |          |              |            |          |
| C C etc                                                                                                    | Text File<br>Folder |          |              |            |          |
| C Chadoop                                                                                                    | Terminal            |          |              |            |          |
| C home                                                                                                    | 17 minutes ago      |          |              |            |          |
|                                                                                                    | 25 days ago         |          |              |            |          |
| C C 1632                                                                                                    | 25 days ago         |          |              |            |          |
| C C 1664                                                                                                    | 25 days ago         |          |              |            |          |
| C 11bx32                                                                                                    | 25 days ago         |          |              |            |          |
| C lost+found                                                                                                    | 25 days ago         |          |              |            |          |
| C media                                                                                                    | 25 days ago         |          |              |            |          |
| C C mnt                                                                                                    | 25 days ago         |          |              |            |          |

| 🖧 yarn-cluster – Interfaces – 🗴 🕼 Ġ https://f3o7el6qengvdc37 🗴 🕞 https://f3o7el6qengvdc37 X 🌀 https://f3o7el6qengvdc37 X                  | + ~ - 🗗 X                         |
|----------------------------------------------------------------------------------------------------|-----------------------------------|
| 🗧 🔶 🔿 😋 👔 f3o7el6qengvdc37vwtgyklfda-dot-us-central1.dataproc.googleusercontent.com/gateway/default/jupyter/notebooks/Local%20Disk/U 🖄    | ☆ 👽 🐟 📾 🗯 🖬 🎯 🗄                   |
| 🕱 Hypothesis Testing 📙 BIG DATA 📙 EXABYTES 📙 studens company w 📙 GCWPL 📙 EBOOKS 🇳 Login — Squarespa 📃 SAFRA 📕 FOREX TRADING               | 📙 PYGAME 🔃 Kleki - Paint Tool 🛛 » |
| round-exchange-379206 > yarn-cluster                                                                                                    | Sign out                          |
| C JUPYTET Untitled Last Checkpoint: 9 minutes ago (autosaved)                                                                             |                                   |
| File Edit View Insert Cell Kernel Widgets Help                                                                                            | Trusted PySpark O                 |
| $\blacksquare + \varkappa 4 \blacksquare \land \lor \lor \lor \lor \lor \lor \lor \lor \lor \lor \lor \lor \lor \lor \lor \lor \lor \lor$ |                                   |
|                                                                                                    |                                   |
| In [1]: spark.version the notebook is not like a shell which immediately establishes the o                                                | driver and executors              |
| Out[1]: '3.1.3' it is just a web interface which is not yet connected to the cluster                                                      |                                   |
| In []: we must run some spark commands to initiate the connection                                                                         |                                   |
|                                                                                                    |                                   |
|                                                                                                    |                                   |

# **33** | P A G E

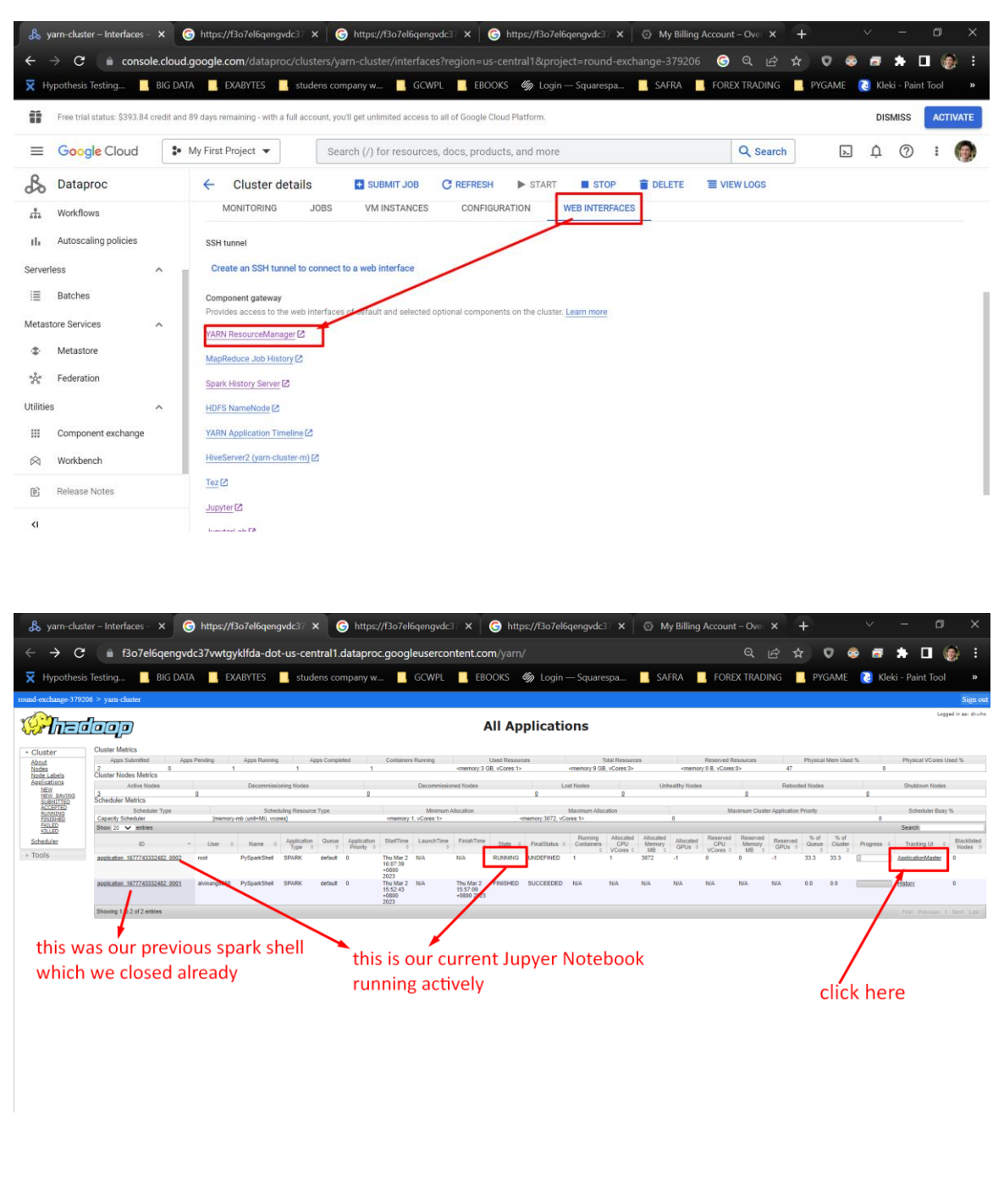

1. YARN RESOURCE MANAGER

# **34** | P A G E

#### 2. CHECK PREVIOUS JOBS

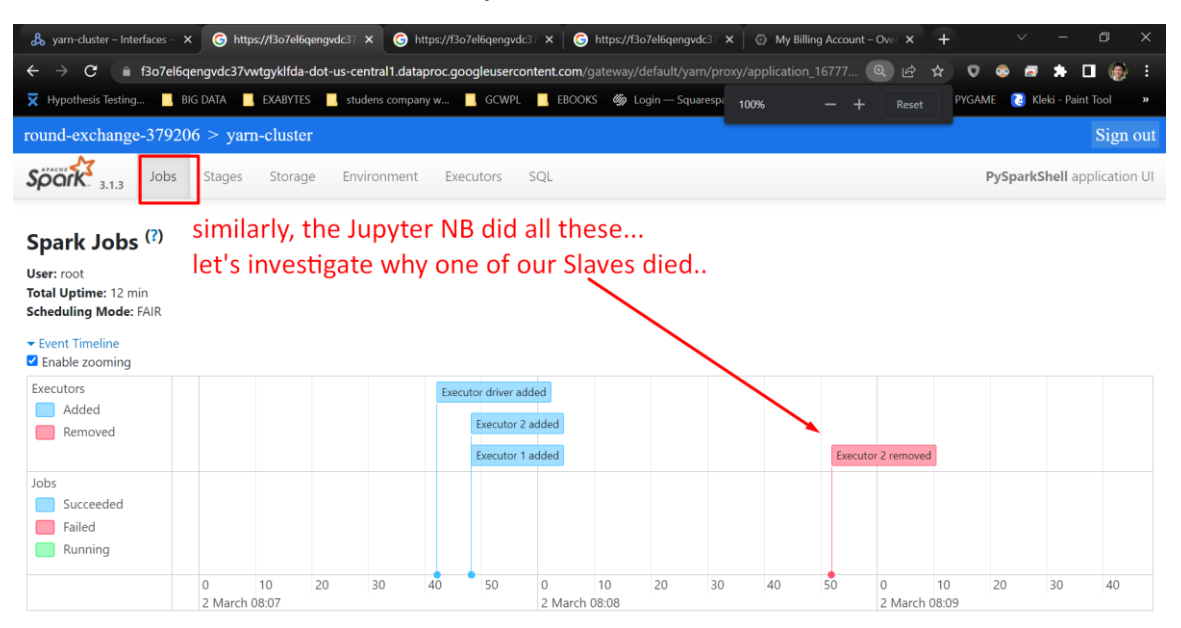

### 3. CHECK EXECUTORS

1

Show Additional Metrics

| 👃 yarn-cluster – Interfaces – 🗙 | G https://f3o7el6qengvdc37                      | × G https://f3o7el6q    | engvdc3 × 🛛 🌀 H    | attps://f3o7el6qengvdc3 ⊂ 🗙 | My Billing Accou | nt-Over 🗙  | +      | ~       | - 0                     | ×      |
|---------------------------------|-------------------------------------------------|-------------------------|--------------------|-----------------------------|------------------|------------|--------|---------|-------------------------|--------|
| ← → C 🔒 f3o7el6qe               | ngvdc37vwtgyklfda-dot-us-co                     | entral1.dataproc.google | usercontent.com/ga |                             |                  | Q B t      | 0      | . 🖬 :   | * 🗆 🍥                   |        |
| 🔀 Hypothesis Testing 🧾 BIG      | DATA <mark>,</mark> EXABYTES <mark>,</mark> stu | idens company w 📃 G     | CWPL EBOOKS        | 🍘 Login — Squarespa         | SAFRA FOR        | EX TRADING | PYGAME | [ Kleki | - Paint Tool            |        |
| round-exchange-379206 > ya      | rn-cluster                                      |                         |                    |                             |                  |            |        |         | Sig                     |        |
| Soork Jobs Stages               | Storage Environment                             | Executors SQL           |                    |                             |                  |            |        | PySpar  | <b>kShell</b> applicati | ion UI |

### Executors similarly, YARN manager killed 1 SLAVE since we are not using it....

| Summary   |                               | 1                                                |           |       |                      |        |       |          |        |             |             |                |         |              |                             |                  |                |
|-----------|-------------------------------|--------------------------------------------------|-----------|-------|----------------------|--------|-------|----------|--------|-------------|-------------|----------------|---------|--------------|-----------------------------|------------------|----------------|
|           | RDD Blocks                    | Storage Memory                                   | Disk Used | Cores | Active Tasks         | Failed | Tasks | Complete | Tasks  | Total Tasks | Task Time   | GC Time) In    | put     | Shuffle Read | Shuffle W                   | rite             | Excluded       |
| Active(2) | 0                             | 0.0 B / 2.2 GiB                                  | 0.0 B     | 1     | 0                    | 0      |       | 0        |        | 0           | 0.0 ms (0.0 | ms) 0.         | В       | 0.0 B        | 0.0 B                       |                  | 0              |
| Dead(1)   | 0                             | 0.0 B / 1.3 GiB                                  | 0.0 B     | 1     | 0                    | 0      |       | 0        |        | 0           | 0.0 ms (0.0 | ms) 0.         | в       | 0.0 B        | 0.0 B                       |                  | 0              |
| Total(3)  | 0                             | 0.0 B / 3.5 GiB                                  | 0.0 B     | 2     | 0                    | 0      |       | 0        |        | 0           | 0.0 ms (0.0 | ms) 0.         | в       | 0.0 B        | 0.0 B                       |                  | 0              |
| Show 20 s | entries                       |                                                  | Status    | RDD   | Storage              | Disk   | Cores | Active   | Failed | Complete    | Total       | Task Time      | Input   | Shuffle      | Search:<br>Shuffle<br>Write | Logs             | Thread         |
| driver    | yarn-cluster-r<br>exchange-37 | n.us-central1-f.c.round-<br>9206.internal:41055  | Active    | 0     | 0.0 B / 844.2<br>MiB | 0.0 B  | 0     | 0        | 0      | 0           | 0           | 0.0 ms (0.0 ms | ) 0.0 B | 0.0 B        | 0.0 B                       | Logo             | Thread<br>Dump |
| 1         | yarn-cluster-v<br>exchange-37 | v-0.us-central1-f.c.round<br>9206.internal:41815 | - Active  | 0     | 0.0 B / 1.3 GiB      | 0.0 B  | 1     | 0        | 0      | 0           | 0           | 0.0 ms (0.0 ms | ) 0.0 B | 0.0 B        | 0.0 B                       | stdout<br>stderr | Thread<br>Dump |
| 100       | varn-cluster-v                | v-2.us-central1-f.c.round                        | - Dead    | 0     | 0.0 B / 1.3 GiB      | 0.0 B  | 1     | 0        | 0      | 0           | 0           | 0.0 ms (0.0 ms | ) 0.0 B | 0.0 B        | 0.0 B                       | stdout           | Thread         |

**35** | P A G E

https://www.alvinang.sg/s/wordcount.py

https://www.alvinang.sg/s/pi.py

| æ s        | rarn-cluster – VM Instan            | ic. × 🤇      | https://f3o7el6qengvd         | c37 🗙 🛛 🌀 ht           | ttps://f3o7el6qeng    | vdc37 🗙 🛛 🌀          | https://f3o7el6   | iqengvdc37 🗙    | A Working       | Files — Dr. | Alvin ×         | +             | $\sim$ | -          | ٥      | ×    |
|------------|-------------------------------------|--------------|-------------------------------|------------------------|-----------------------|----------------------|-------------------|-----------------|-----------------|-------------|-----------------|---------------|--------|------------|--------|------|
| ÷          | $ ightarrow {f C}$ $($ $) constant$ | ole.cloud.   | .google.com/dataproc          |                        |                       |                      |                   |                 |                 | 6 🥝         | QB              | ☆ ♥           | 📀 🖪    | *          |        | ) i  |
| <b>⊼</b> н | ypothesis Testing                   | BIG DAT      | a 🔜 exabytes 🛄                | studens compar         | iy w 📙 GCWI           | PL 📙 EBOOK           | S 🥠 Login         | — Squarespa     | SAFRA           | FOREX       | TRADING         | PYGAM         | e [ ki | eki - Pair | t Tool |      |
| Ĩ          | Free trial status: \$393.8          | 4 credit and | 89 days remaining - with a fu | ill account, you'll ge | t unlimited access to | o all of Google Clou | id Platform.      |                 |                 |             |                 |               | DI     | SMISS      | ACTI   | VATE |
| $\equiv$   | Google Cloud                        | <b>*</b> •   | My First Project 🔻            | Search                 | (/) for resources     | s, docs, produc      | ts, and more      |                 |                 | 0           | <b>Q</b> Search | ] (           | Ъ Ų    | 0          | :      | Đ,   |
| ß          | Dataproc                            |              | ← Cluster det                 | ails 🚦                 | SUBMIT JOB            | C REFRESH            | ► START           | STOP            | T DELETE        |             | LOGS            |               |        |            |        |      |
| Jobs o     | n Clusters                          | ^            |                               |                        |                       |                      |                   |                 |                 |             |                 |               |        |            |        |      |
| Φ          | Clusters                            |              | Consider                      | using Auto Zone ra     | ather than selecting  | a zone manually      | . See https://clo | ud.google.com/d | lataproc/docs/o | concepts/co | nfiguring-clu   | sters/auto-zo | one    |            | MORE   |      |
| :=         | Jobs                                |              | Name                          | yarn-cluste            | r                     |                      |                   |                 |                 |             |                 |               |        |            |        |      |
|            |                                     |              | Cluster UUID                  | f7747728-              | 7926-442b-848b-04     | 61e9752568           |                   |                 |                 |             |                 |               |        |            |        |      |
| ф          | Workflows                           |              | Туре                          | Dataproc 0             | Cluster               |                      |                   |                 |                 |             |                 |               |        |            |        |      |
| ıl.        | Autoscaling policies                |              | Status                        | 🕑 Runnin               | g                     |                      |                   |                 |                 |             |                 |               |        |            |        |      |
|            |                                     |              | MONITODINO                    | 10.00                  |                       | CONFIGUR             |                   |                 | _               |             |                 |               |        |            |        |      |
| Server     | less                                | ^            | MONITORING                    | JOBS                   | VMINSTANCES           | CONFIGUE             | ATION             | WEB INTERFACES  | 5               |             |                 |               |        |            |        |      |
| 1          | Batches                             |              | = Filter Filter in            | istances               |                       |                      |                   |                 |                 |             |                 |               |        | 0          | Ш      |      |
| Metas      | tore Services                       | ^            | •                             | Name                   |                       |                      |                   | Role            |                 |             |                 |               |        | _          |        |      |
| \$         | Metastore                           |              | •                             | yarn-cluster-m         |                       |                      |                   | Master          |                 |             |                 |               |        | ŝ          | ish    |      |
| -          |                                     |              | •                             | yarn-cluster-w-0       |                       |                      |                   | Worker          |                 |             |                 |               |        | _          |        |      |
| းဝိုး      | Federation                          |              | <b>S</b>                      | yarn-cluster-w-1       |                       |                      |                   | Worker          |                 |             |                 |               |        |            |        |      |
| Ē          | Release Notes                       |              | •                             | yarn-cluster-w-2       |                       |                      |                   | Worker          |                 |             |                 |               |        |            |        |      |
| <          |                                     |              |                               |                        |                       |                      |                   |                 |                 |             |                 |               |        |            |        |      |

#### A. WE WILL TRY SUBMITTING AN APPLICATION TO THE CLUSTER NOW

# **36** | P A G E

#### B. UPLOAD YOUR .PY FILE

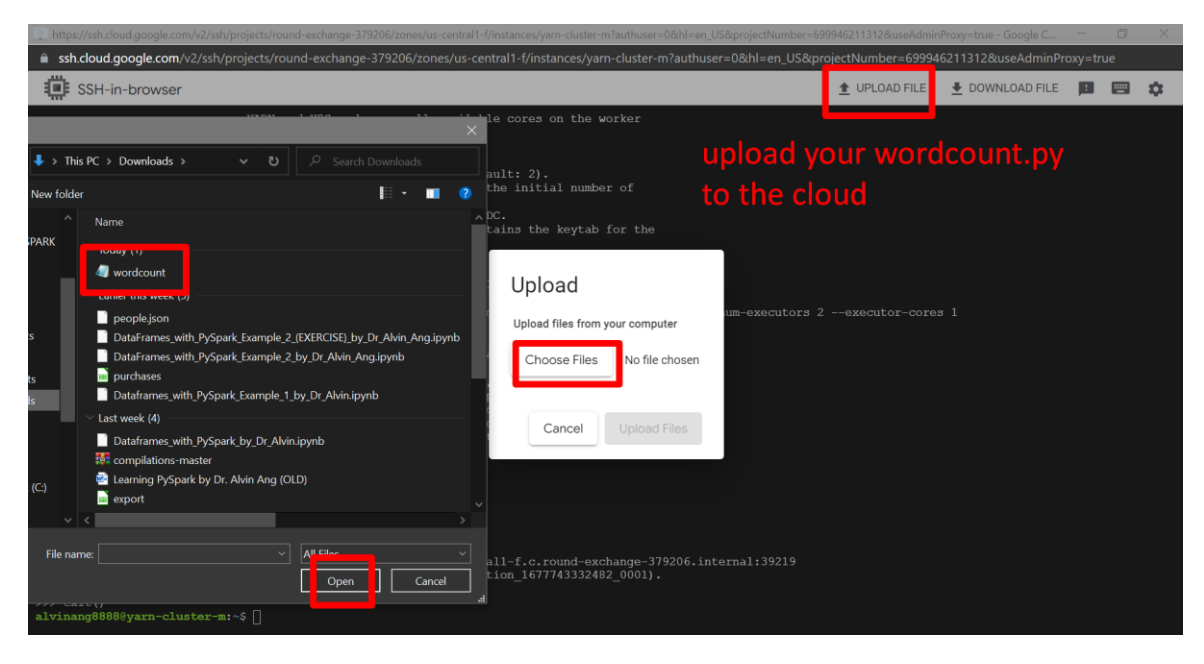

I was trying out wordcount.py... but it seems to get stuck forever... so I decided to try using pi.py...

| nttps:/    |                                                                                                    |                                                                                          |                                 |                    |         |   |    |
|------------|----------------------------------------------------------------------------------------------------|------------------------------------------------------------------------------------------|---------------------------------|--------------------|---------|---|----|
| 🔒 ssh.o    | <b>cloud.google.com</b> /v2/ssh/projects/round-exchange-379206/zones/us-central1-f/in                                                                                                    | stances/yarn-cluster-m?authuser=                                                         | 0&hl=en_US&projectNumber=699946 | 211312&useAdminPro | xy=true | e |    |
| - 🗰 s      | SH-in-browser                                                                                                    |                                                                                          | 1 UPLOAD FILE                   | DOWNLOAD FILE      |         | - | \$ |
| ▼ i your i | une of water = E 10 0 0 debt0 16 sed6( 41 500 Debtse E 10 127-2-bp<br>×<br>software<br>C > Downloads > くじ の Search Downloads<br>単・ ■ の ht                                                                                                    | 0010+1 (2022-07-28) x86_64<br>≥;                                                         |                                 |                    |         |   |    |
| ark        | Name   Particle State State St | load<br>ad files from your computer<br>noose Files No file chosen<br>Cancel Upload Files |                                 |                    |         |   |    |
| File name  | a pi                                                                                                    |                                                                                          |                                 |                    |         |   |    |

# **37** | P A G E

#### C. RUN THE CODE (SPARK-SUBMIT)

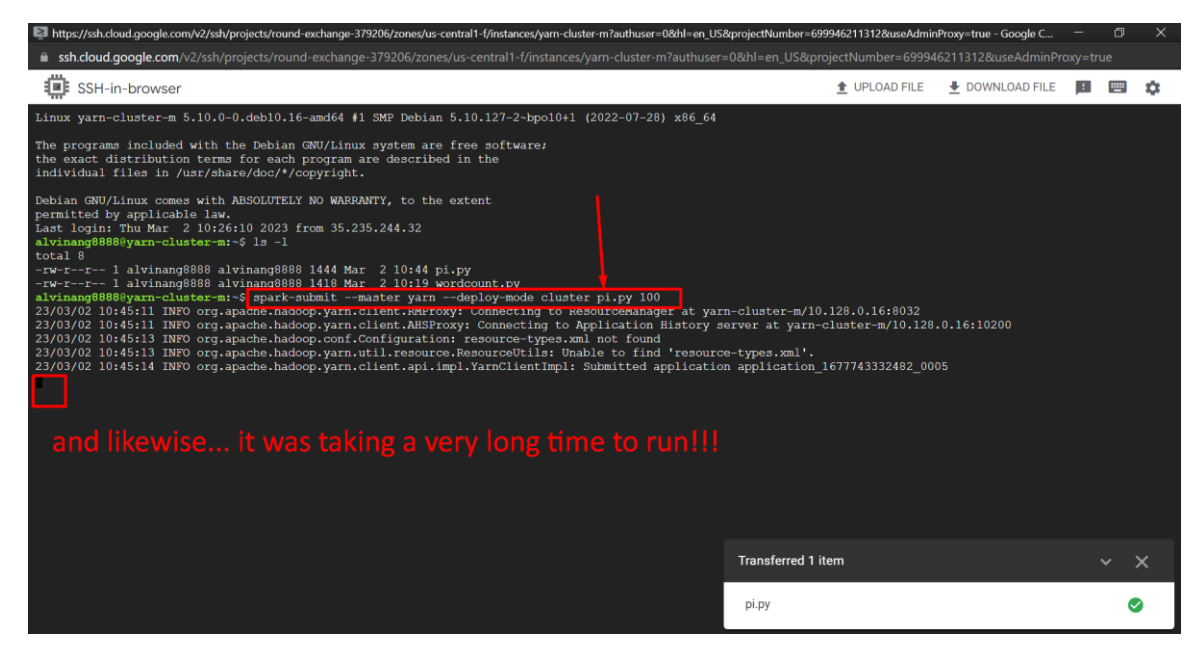

| Discrete Strate Control of the Strate Strate | S&projectNumber=699946211312&useAdminP                                                                                 | roxy=true - Google C |         | ) ×       |
|----------------------------------------------------------------------------------------------------|----------------------------------------------------------------------------------------------------|----------------------|---------|-----------|
| 🔒 ssh.cloud.google.com/v2/ssh/projects/round-exchange-379206/zones/us-central1-f/instances/yarn-cluster-m?authuser                                                                                                    | =0&hl=en_US&projectNumber=699946                                                                                       | 211312&useAdminPro   | xy=true |           |
| SSH-in-browser                                                                                                    | 1 UPLOAD FILE                                                                                                    | DOWNLOAD FILE        |         | <b>\$</b> |
| Linux yarn-cluster-m 5.10.0-0.deb10.16-amd64 #1 SMP Debian 5.10.127-2-bpo10+1 (2022-07-28) x86_64                                                                                                    |                                                                                                    |                      |         |           |
| The programs included with the Debian GNU/Linux system are free software;<br>the exact distribution terms for each program are described in the<br>individual files in /usr/share/doc/*/copyright.                                                                                                    |                                                                                                    |                      |         |           |
| Debian CNU/Linux comes with ABSOLUTELY NO WARRANTY, to the extent<br>permitted by applicable law<br>last login: Thu Mar 2 10:26:10 2023 from 35.235.244.32<br>alvinang000000gyam-cluster=1:5 ls -1<br>total 8<br>-rw-rr- 1 alvinang0800 alvinang0800 1444 Mar 2 10:19 wordcount.py<br>alvinang08000gyam-cluster=1:5 spark-submitmaster yarndeploy-mode cluster pi.py 100<br>23/03/02 10:45:11 INFO org.apache.haddop.yarn.client.MSProxy: Connecting to ResourceManager at yar<br>23/03/02 10:45:13 INFO org.apache.haddop.yarn.client.MSProxy: Connecting to Application History z<br>23/03/02 10:45:13 INFO org.apache.haddop.yarn.client.MSProxy: Connecting to Application fistory z<br>23/03/02 10:45:13 INFO org.apache.haddop.yarn.client.AMSProxy: Connecting to Sable to found<br>23/03/02 10:45:13 INFO org.apache.haddop.yarn.client.ampl.YarnClientTmpl: Submitted application<br>context and the application in the story tab later                                                                                                    | en-cluster-m/10.128.0.16:8032<br>server at yarn-cluster-m/10.128.0<br>ref application_1677743332482_0008<br>yn the SSH | 5                    |         |           |
|                                                                                                    | Transferred 1 item                                                                                                    |                      |         |           |
|                                                                                                    | pi.py                                                                                                    |                      |         | 0         |

**38** | P A G E

| 🖧 yarn-cluster – Inter 🗙 G http                                        | tps://f307el6qen; x 🕝 https://f307el6qen; x 🕞 https://f307el6qen; x 🛛 A Working Files – D: x 🕇 A Working Files – D: x 🕇          | ~ -             | o ×         |
|------------------------------------------------------------------------|----------------------------------------------------------------------------------------------------|-----------------|-------------|
| $m{\epsilon}  ightarrow {f C}$ $\ \ \ \ \ \ \ \ \ \ \ \ \ \ \ \ \ \ \$ | d.google.com/dataproc/clusters/yarn-cluster/interfaces?region=us-central1&project=round-exchange-379206 🜀 Q 🖄 🛧 💽                | 🔹 🖬 🌲           | 🗆 🛞 :       |
| 🔀 Hypothesis Testing 📙 BIG DAT.                                        | TA 📕 EXABYTES 📙 studens company w 📕 GCWPL 📕 EBOOKS 🍏 Login — Squarespa 📕 SAFRA 📕 FOREX TRADING 📕 PYGA                            | ME [ Kleki - Pa | aint Tool » |
| Free trial status: \$393.84 credit and                                 | d 89 days remaining - with a full account, you'll get unlimited access to all of Google Cloud Platform.                          | DISMISS         | ACTIVATE    |
| ■ Google Cloud                                                         | My First Project 🔻 Search (/) for resources, docs, products, and more                                                            | Þ Ó (?          | ) : 🍘       |
| 🔏 Dataproc                                                             | Cluster details SUBMIT JOB C REFRESH > START STOP DELETE VIEW LOGS                                                               |                 |             |
| Jobs on Clusters                                                       | MONITORING JOBS VM INSTANCES CONFIGURATION WEB INTERFACES                                                                        |                 |             |
| Clusters                                                               | SSH tunnel                                                                                                    |                 |             |
| i≣ Jobs                                                                | Create an SSH tunnel to connect to a web interface                                                                               |                 |             |
| 🖺 Workflows                                                            | Component gateway<br>Provides access to the web interfaces of default and set and optional components on the cluster. Learn more |                 |             |
| III Autoscaling policies                                               | YARN ResourceManager 🖸                                                                                                    |                 |             |
| Serverless ^                                                           | MapReduce Job History 2                                                                                                    |                 |             |
| i≣ Batches                                                             | Spark History Server (2                                                                                                    |                 |             |
| Metastore Services                                                     | HDFS NameNode 2                                                                                                    |                 |             |
| 🗊 Release Notes                                                        | VARN Application Timeline C                                                                                                    |                 |             |
| <1                                                                     |                                                                                                    |                 |             |

#### D. CHECK OUT THE SPARK HISTORY...

### E. FAILED.....SIGH....

| 🖧 yarn                                      | -cluster – Inte                                            | art 🗙                                                  | 🜀 https:,                  | /f3o7el6qe           |        | Ġ ht                         | tps://f3o7el        | 5qenc ×       | G h       | ttps://f3a | o7el6qeng         |                  | Work                        | ing Files — | -Dr 🗙               | - A - V                    | Vorkin | g Files — I         |                     | +            |                           |                              |                   |                      |     |
|---------------------------------------------|------------------------------------------------------------|--------------------------------------------------------|----------------------------|----------------------|--------|------------------------------|---------------------|---------------|-----------|------------|-------------------|------------------|-----------------------------|-------------|---------------------|----------------------------|--------|---------------------|---------------------|--------------|---------------------------|------------------------------|-------------------|----------------------|-----|
| $\leftarrow \   \rightarrow $               | <b>C</b>                                                   | f3o7el                                                 | 6qengvdc                   | 37vwtgykli           | da-do  | t-us-ce                      | ntral1.data         | proc.goc      | ogleuser  | rconten    | n <b>t.com</b> /g |                  |                             |             |                     |                            |        |                     |                     |              | v 📀                       | 2                            | * 1               | •                    |     |
| 🗙 Нуро                                      | hesis Testing                                              |                                                        | BIG DATA                   | EXAB                 |        | , stud                       | lens compa          | ny w          | GCW       | PL .       | EBOOKS            | <i>Uŋ</i> 1      | ogin — S                    | quarespa.   |                     | SAFRA                      |        | FOREX TRA           | DING                | . PY         | GAME                      | 🜏 Klek                       | i - Pain          | it Tool              |     |
| round-ex                                    | change-379                                                 | 9206 >                                                 | yarn-clu                   | ster                 |        |                              |                     |               |           |            |                   |                  |                             |             |                     |                            |        |                     |                     |              |                           |                              |                   | Sigr                 | out |
| Spark                                       | 3.1.3 Hi                                                   | story                                                  | / Serve                    | r                    |        |                              |                     |               |           |            |                   |                  |                             |             |                     |                            |        |                     |                     |              |                           |                              |                   |                      |     |
| Event lo                                    | <b>g directory:</b> g                                      | s://datap                                              | roc-temp-us                | -central1-69         | 946211 | 312-bdfh                     | m5ku/f7747          | 728-7926-4    | 42b-848b  | b-0461e9   | 9752568/sp        | ark-ioh-h        | iston                       |             |                     |                            |        |                     |                     |              |                           |                              |                   |                      |     |
|                                             |                                                            |                                                        |                            |                      |        |                              | 1112100/11711       |               |           |            |                   | and job 1        | iscory                      |             |                     |                            |        |                     |                     |              |                           |                              |                   |                      |     |
| Last upd                                    | ated: 2023-03-                                             | 02 18:52:                                              | 03                         |                      |        |                              |                     |               |           |            |                   | une job i        | iistoi y                    |             |                     |                            |        |                     |                     |              |                           |                              |                   |                      |     |
| Last updi<br>Client loc                     | ated: 2023-03-<br>al time zone: /                          | 02 18:52:<br>Asia/Sing                                 | 03<br>apore                |                      |        |                              |                     |               |           |            |                   | un job i         | istory                      |             |                     |                            |        |                     |                     |              |                           |                              |                   |                      |     |
| Last updi<br>Client loo                     | ated: 2023-03-<br>al time zone: /                          | 02 18:52:<br>Asia/Sing                                 | 03<br>apore                |                      |        |                              |                     |               |           |            |                   | un job 1         | 13101 y                     |             |                     |                            |        |                     |                     |              | Sea                       | irch:                        |                   |                      |     |
| Last upda<br>Client loc<br>Version          | ated: 2023-03-<br>al time zone: /                          | 02 18:52:<br>Asia/Sing                                 | 03<br>apore                | App Na               | ame 🖕  | Driver H                     | ost                 |               |           |            |                   |                  | Started                     |             | Com                 | leted                      | •      | Duration            | 🍦 Spark U           | ser 🖕        | See<br>Last Up            | irch:                        | ¢ Ev              | vent Log             | •   |
| Last updi<br>Client loc<br>Version<br>3.1.3 | ated: 2023-03-<br>al time zone: A<br>App ID<br>application | 02 18:52:<br>Asia/Sing<br>n_167774                     | 03<br>apore<br>3332482_00  | App Na<br>D1 PySparl | ame 💧  | <b>Driver H</b><br>yarn-clus | ost<br>ter-w-0.us-o | entral1-f.c.r | round-exc | change-3   | 179206.inte       | ent job i<br>mal | <b>Started</b><br>2023-03-0 | 12 15:52:37 | <b>Com</b><br>2023  | <b>leted</b><br>03-02 15:5 | 7:09   | Duration<br>4.5 min | Spark U<br>alvinang | ser          | Sea<br>Last Up<br>2023-03 | arch:<br>dated<br>-02 15:57: | ∳ <b>Ev</b><br>10 | vent Log<br>Download | 4   |
| Version<br>3.1.3<br>Showing                 | App ID<br>application<br>to 1 of 1 entiremplete appli      | 02 18:52:<br>Asia/Sing<br>n_167774<br>tries<br>cations | 03<br>apore<br>33332482_00 | App Na<br>D1 PySparl | ame 🖕  | Driver H<br>yarn-clus        | ost<br>ter-w-0.us-c | entral1-f.c.r | round-exc | change-3   | 179206.inte       | mal              | <b>Started</b><br>2023-03-( | 12 15:52:37 | <b>Com</b><br>2023- | <b>leted</b><br>03-02 15:5 | 7:09   | Duration<br>4.5 min | Spark U<br>alvinang | ser<br>18888 | See<br>Last Up<br>2023-03 | orch:<br>dated<br>-02 15:57: | • Ev<br>10        | vent Log<br>Download | ¢   |

it just shows me back the old 'app ID' which i did earlier on.. its supposed to show me all the new 'app IDs' like 0005 etc...

perhaps i need to delete and restart my entire cluster and run everything again and hopefully it will work smoothly...

# **39** | P A G E

### IX. DELETING YOUR CLUSTER

## A. TO PREVENT OVERCHARGING

| Free trial status: \$394.0 | Free trial status: \$394.09 credit and 90 days remaining - with a full account, you'll get unlimited access to all of Google Cloud Platform. |                           |                      |                             |                |            |              |                      |          |       | SS A      | ACTIVATE |  |
|----------------------------|----------------------------------------------------------------------------------------------------|---------------------------|----------------------|-----------------------------|----------------|------------|--------------|----------------------|----------|-------|-----------|----------|--|
|                            | :•                                                                                                    | My First Project 🔻        | Search (/) for resou | urces, docs, prod           | ucts, and more |            |              | Q Search             | >-       | ¢     | ?:        | (E)      |  |
| S Dataproc                 |                                                                                                    | Clusters                  | CREATE CLUSTER       | C REFRESH                   | ▶ START        | STOP       | DELETE       | REGIONS -            | + 5 F    | ECOMM | ENDED AL  | ERTS H   |  |
| Jobs on Clusters           | ^                                                                                                    | = Filter Search cl        | usters, press Enter  |                             |                | 0 III      | yarn-cl      | uster                |          |       |           |          |  |
| Clusters                   |                                                                                                    | Name 个                    | Status Region        | n Zone                      | Total work     | er nodes s | PERMISS      | IONS LA              | BELS     |       |           |          |  |
| i≣ Jobs                    |                                                                                                    | cluster                   | C Deleting us-ce     | ntral1 us-<br>central1<br>a | -              |            | Edit or del  | ete permissions be   | elow, or |       |           |          |  |
| Workflows                  |                                                                                                    |                           |                      |                             |                |            | access.      | d Principal" to grar | it new   | +2 A  | DD PRINC  | IPAL     |  |
| Autoscaling policies       |                                                                                                    | delete th                 | ne cluster w         | hen u no                    | longer         | need it    | SI 💽         | how inherited per    | missions |       |           |          |  |
| Serverless                 | ^                                                                                                    | rememb                    | er to delete         | it else th                  | nere wil       | l be       |              |                      |          |       |           |          |  |
| I Batches                  |                                                                                                    | charges                   | ongoing bad          | kend                        |                |            | ₩ Filter     | Enter property n     | ame or v | alue  |           | 0        |  |
|                            |                                                                                                    | 0.10.000                  |                      |                             |                |            | Role / Princ | ipal 🕇               |          | In    | neritance |          |  |
| Metastore Services         | ^                                                                                                    | Dataproc Service Agent (* |                      |                             |                |            |              |                      |          | (1)   |           |          |  |
| Et Deleges Notes           |                                                                                                    |                           |                      |                             |                |            | Editor       | (2)                  |          |       |           |          |  |
| E Reiedse Notes            |                                                                                                    |                           | Deleting cl          | uster                       |                | ×          | Owner        | (1)                  |          |       |           |          |  |
| <1                         |                                                                                                    |                           |                      |                             |                |            |              |                      |          |       |           |          |  |

This process takes super super long.....

# **40** | P A G E

#### B. DELETE YOUR STORAGE BUCKET TOO

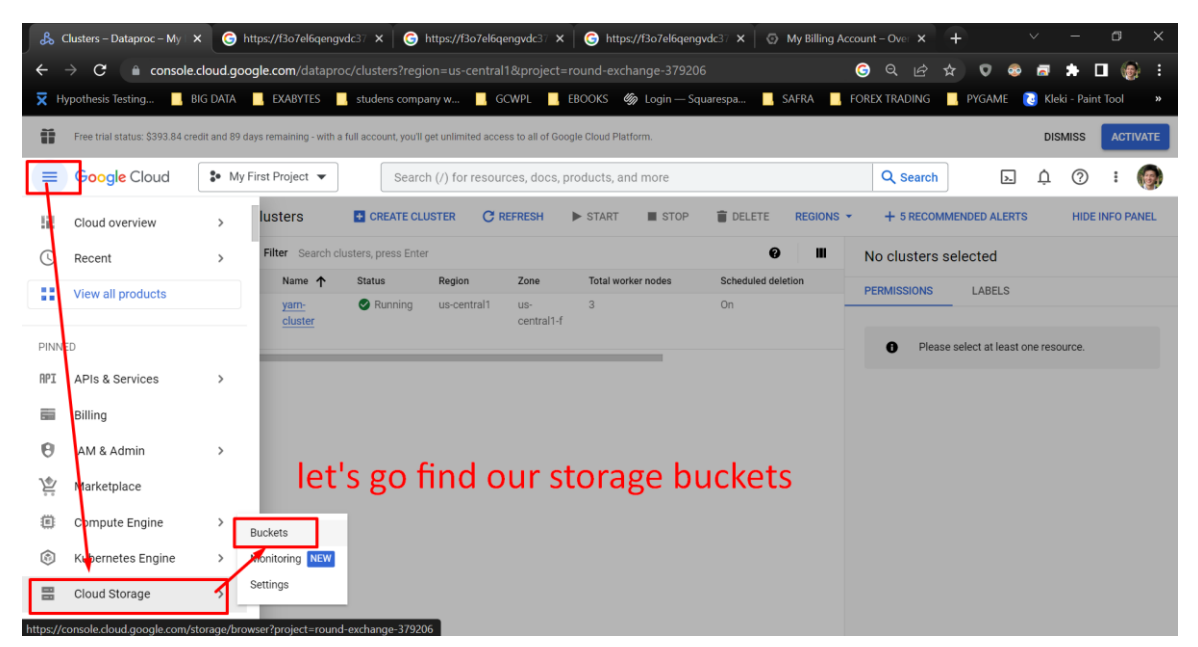

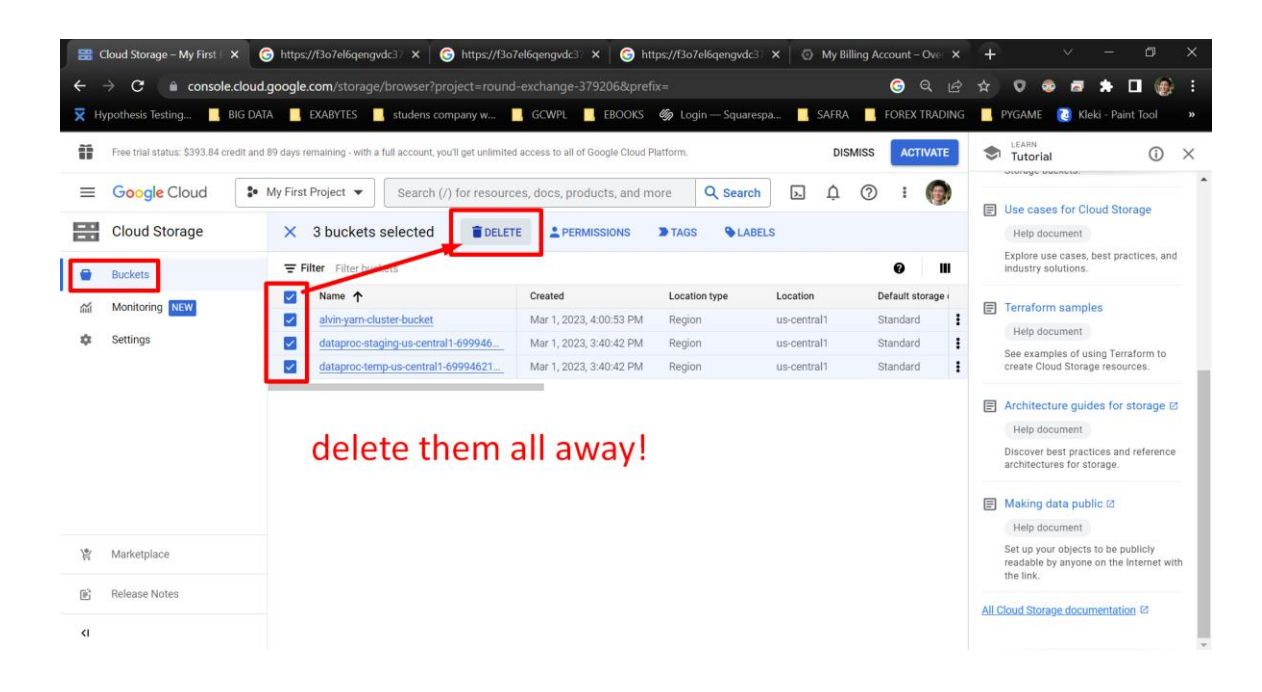

41 | P A G E

### ABOUT DR. ALVIN ANG

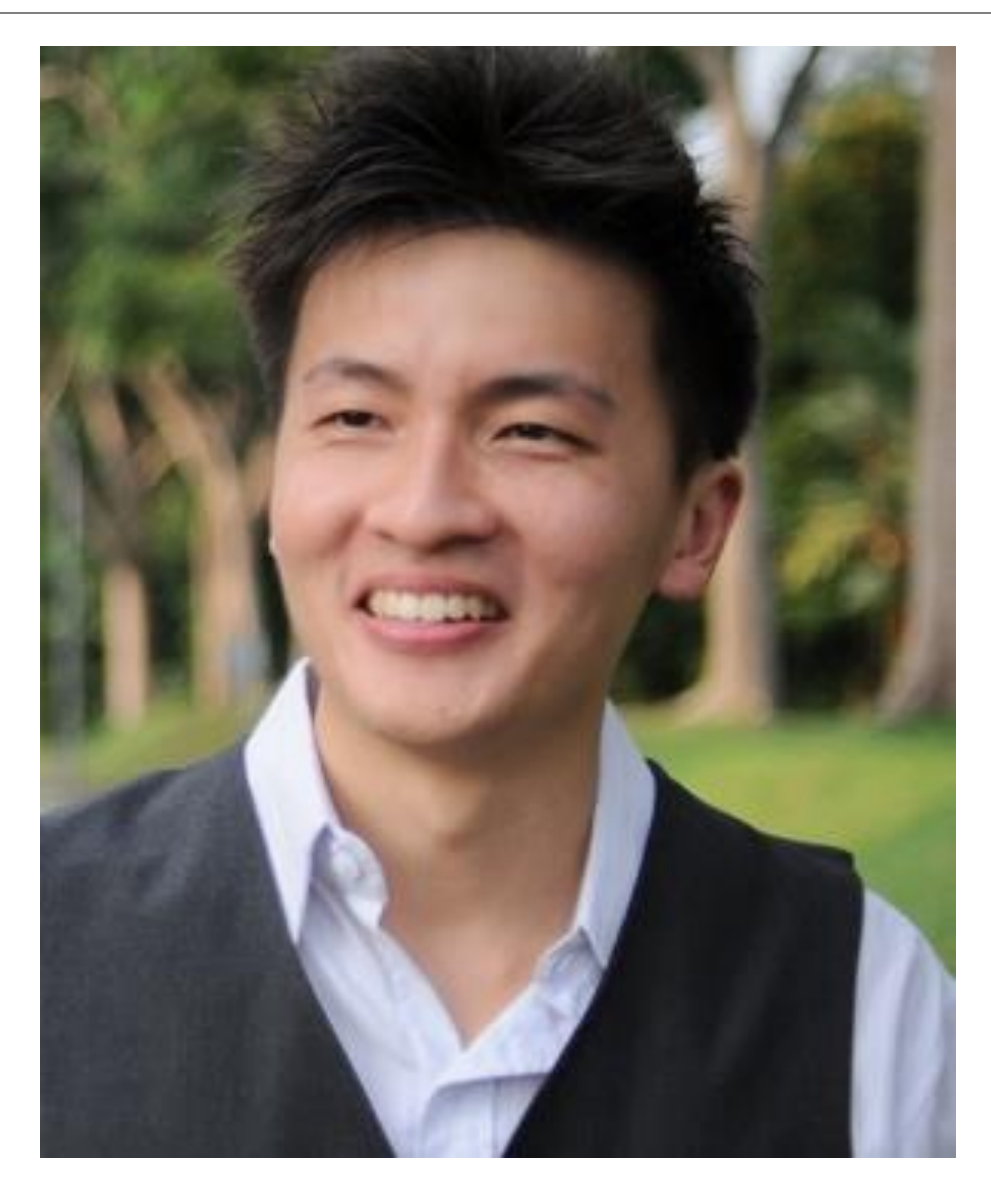

Dr. Alvin Ang earned his Ph.D., Masters and Bachelor degrees from NTU, Singapore. He is a scientist, entrepreneur, as well as a personal/business advisor. More about him at <u>www.AlvinAng.sg</u>.

# 42 | PAGE